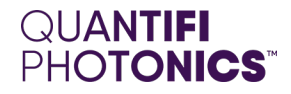

# LASER

# **1200 SERIES**

**Tunable Laser Source** 

PXIE USER MANUAL

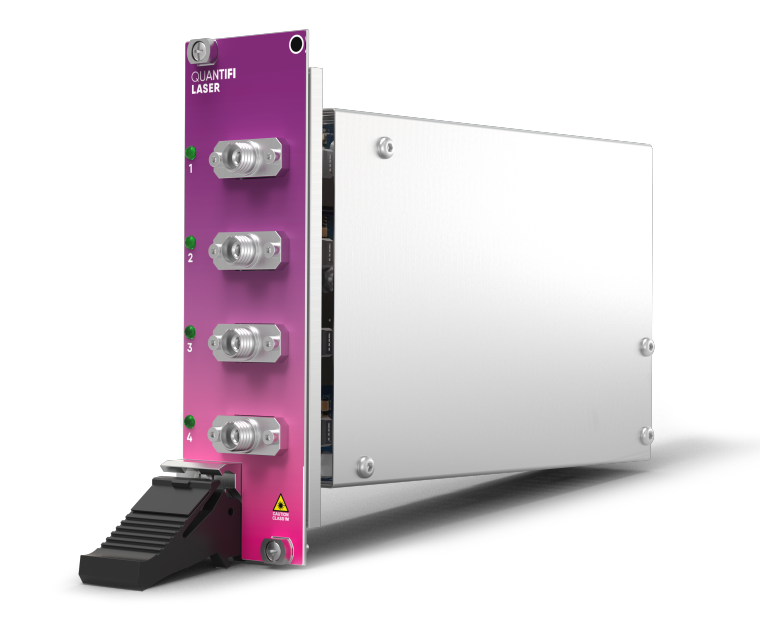

quantifiphotonics.com

#### Copyright © 2023 Quantifi Photonics Ltd All rights reserved.

No part of this publication may be reproduced, stored in a retrieval system or transmitted in any form, be it electronically, mechanically, or by any other means such as photocopying, recording or otherwise, without the prior written permission of Quantifi Photonics Ltd (Quantifi Photonics).

Information provided by Quantifi Photonics is believed to be accurate and reliable.

However, no responsibility is assumed by Quantifi Photonics for its use nor for any infringements of patents or other rights of third parties that may result from its use. No license is granted by implication or otherwise under any patent rights of Quantifi Photonics.

The information contained in this publication is subject to change without notice.

#### Trademarks

Quantifi Photonics' trademarks have been identified as such. However, the presence or absence of such identification does not affect the legal status of any trademark. All third party product and company names are trademarks<sup>™</sup> or registered<sup>®</sup> trademarks of their respective holders. Neither Quantifi Photonics nor any software programs or other goods or services offered by Quantifi Photonics are affiliated with, endorsed by, or sponsored by the third parties listed below.

LabVIEW<sup>™</sup> is a trademark of National Instruments. MATLAB<sup>®</sup> is a trademark of The MathWorks Inc. Python<sup>®</sup> is a trademark of the Python Software Foundation. Microsoft Edge<sup>®</sup>, and Microsoft Windows<sup>®</sup> are trademarks of the Microsoft Corporation. Google Chrome<sup>™</sup> is a trademark of Google LLC.

#### **Units of Measurement**

Units of measurement in this publication conform to SI standards and practices.

#### **EU Authorized Representative**

Certification Company Veluwezoom 42 1327 AH ALMERE The Netherlands +31 (0)36 202 40 37 info@certification-company.com

#### User manual version: 3.02

# Table of contents

| 1 What's in this user manual?                       | 6  |
|-----------------------------------------------------|----|
| 2 Conventions                                       | 7  |
| 3 Safety information                                | 8  |
| 3.1 Optical laser radiation precautions             | 8  |
| 3.2 Electrostatic discharge precautions             |    |
| 3.3 Electromagnetic compatibility                   | 10 |
| 4 Introducing the LASER 1200 Series                 | 11 |
| 4.1 Hardware description                            | 12 |
| 4.1.1 LASER 1200 Series                             | 12 |
| 4.2 Status LEDs                                     | 13 |
| 5 Setting up hardware                               | 14 |
| 5.1 Install the module in a PXIe chassis            | 15 |
| 5.2 Uninstall the module from a PXIe chassis        | 16 |
| 6 Installing software                               | 17 |
| 6.1 Install the Cohesion Installer software package |    |
| 6.2 Cohesion Manager                                | 20 |
| 6.3 Cohesion Firmware Updater                       | 21 |
| 7 CohesionUI - Overview                             | 22 |
| 7.1 Access a module with CohesionUI                 | 23 |
| 7.2 Display modules in a chassis                    |    |
| 7.3 Select a module to work with                    | 25 |
| 7.4 Manage CohesionUI settings                      | 26 |
| 7.5 Synchronize and reinitialize CohesionUI         |    |
| 7.6 SCPI CohesionUI Command Console                 |    |
| 7.7 View system information                         |    |
|                                                     |    |

| 7.7.2 Module                                                         |    |
|----------------------------------------------------------------------|----|
| 8 Controlling your LASER with CohesionUI                             |    |
| 8.1 Setting channel parameter values                                 |    |
| 8.2 Toggling the laser ON/OFF                                        |    |
| 9 Controlling your LASER with SCPI commands                          |    |
| 9.1 Overview                                                         |    |
| 9.2 Programming conventions                                          |    |
| 9.2.1 Index addressing of modules (slot, source) and units (channel) |    |
| 9.3 Status and event registers                                       |    |
| 9.3.1 Standard Event Status Register                                 |    |
| 9.3.2 Standard Event Status Enable Register (Mask)                   |    |
| 9.3.3 Status Byte Register                                           |    |
| 9.3.4 Service Request Enable Register (Mask)                         |    |
| 9.3.5 Status and event registers diagram                             |    |
| 9.4 PXIe Multi Chassis mode operation                                |    |
| 9.4.1 NI-MAX application Multi Chassis mode                          | 40 |
| 9.4.2 SCPI Multi Chassis commands                                    |    |
| 9.5 Command summary                                                  |    |
| 9.5.1 Common commands                                                |    |
| 9.5.2 Slot commands                                                  |    |
| 9.5.3 Configuration commands                                         |    |
| 9.6 Command descriptions                                             |    |
| 9.6.1 Common commands                                                |    |
| 9.6.2 Slot commands                                                  |    |
| 9.6.3 Configuration Commands                                         |    |
| 9.7 Programming examples                                             |    |
| 10 Programming examples and applications                             |    |

| 10.1 Setting up NI-MAX application          |    |
|---------------------------------------------|----|
| 10.2 Setting up NI-VISA application         |    |
| 10.3 Python® 2.7 code example               |    |
| 10.4 MATLAB® code example                   |    |
| 11 Working with optical fibers              |    |
| 12 System requirements                      |    |
| 13 Maintenance                              | 61 |
| 13.1 Annual calibration schedule            | 61 |
| 14 Technical Support                        |    |
| 14.1 Contacting the Technical Support Group | 62 |
| 14.2 Transportation                         | 62 |
| 15 Warranty Information                     | 63 |
| 15.1 General information                    |    |
| 15.2 Liability                              |    |
| 15.3 Exclusions                             |    |
| 15.4 Certification                          |    |
| 15.5 Service and repairs                    | 64 |

# 1 What's in this user manual?

You can find the following information in this document:

| Before you begin         | <u>Conventions</u><br><u>Safety information</u><br><u>Working with optical fibers</u><br><u>System requirements</u>                                                                                                 |
|--------------------------|----------------------------------------------------------------------------------------------------|
| Getting started          | Introducing the LASER 1200 Series<br>Setting up hardware<br>Installing software                                                                                                    |
| Working with your device | CohesionUl GUI:         CohesionUl - Overview         Controlling your LASER with CohesionUl         SCPI commands:         Controlling your LASER with SCPI commands         Programming examples and applications |
| Managing your LASER      | <u>Cohesion Manager</u><br><u>Cohesion Firmware Updater</u>                                                                                                    |

# 2 Conventions

Please make yourself familiar with these conventions; we use them throughout this user manual:

# 

Indicates a potentially hazardous situation which, if not avoided, could result in **death or serious injury**.

Do not proceed unless the required conditions are met and understood.

# 

Indicates a potentially hazardous situation which, if not avoided, may result in minor or moderate injury or component damage.

Do not proceed unless the required conditions are met and understood.

#### NOTE

Indicates relevant information that requires your attention.

# **3** Safety information

Carefully read all safety information before using your Quantifi Photonics product.

#### 3.1 Optical laser radiation precautions

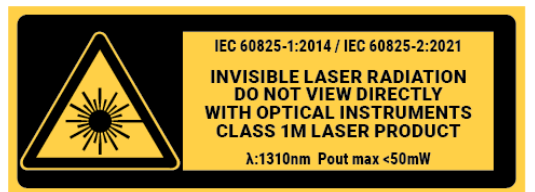

#### 

To protect yourself from harm caused by optical radiation:

- Do not install or terminate fibers while the light source is active.
   Turn the Quantifi Photonics product OFF before inspecting the end face(s) of the product, or any optical patch cords connected to it.
- Never look directly into a live fiber; ensure that your eyes are protected at all times. >

# 

The use of controls, adjustments, and procedures other than those specified in this document may result in exposure to hazardous situations involving optical radiation.

#### 3.2 Electrostatic discharge precautions

# $\triangle$ CAUTION

The product is sensitive to electrostatic discharge (ESD). To ensure that you do not cause ESD damage to the product:

- Always follow proper grounding and ESD management practices.
   Store the unused product in the original protective electrostatic packaging that it was shipped in.
   Use a wrist strap and grounding table mat when unpacking or handling the product.

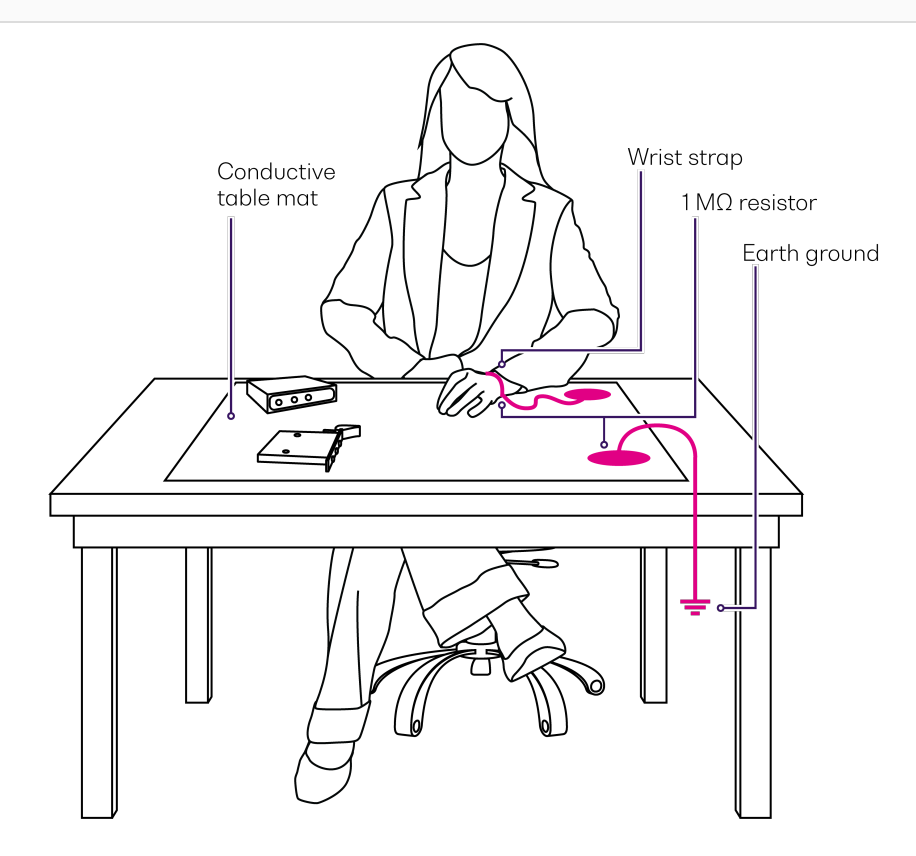

# 3.3 Electromagnetic compatibility

# 

For electromagnetic compatibility, this product is a Class A product. It is intended for use in an industrial environment. There may be potential difficulties in ensuring electromagnetic compatibility in other environments, due to conducted as well as radiated disturbances.

This symbol on the unit refers to documentation provided with the product for related safety information. Ensure that the required conditions are met and understood before using the product.

# 4 Introducing the LASER 1200 Series

The LASER 1200 Series is a highly customizable DFB laser source available in a wide range of wavelengths and powers. Depending on the selection of DFB sources, the module will either be a single, or double slot configuration.

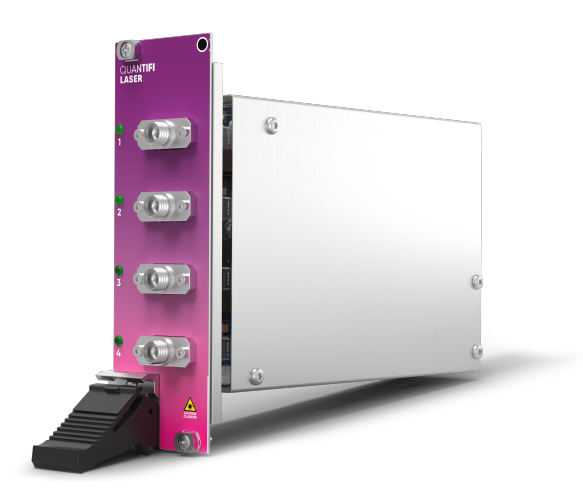

#### **Programming interfaces**

Through its programming interfaces you can take advantage of the SCPI-compliant command language and choose from programming tools such as LabView, C++, Python, or any of the other popular programming languages used to control automatic test equipment (ATE).

#### CohesionUI™

Quantifi Photonics' web-based graphical user interface CohesionUI is hosted on Microsoft Windows® and enables you to control your device from any supported web browser.

# 4.1 Hardware description

#### 4.1.1 LASER 1200 Series

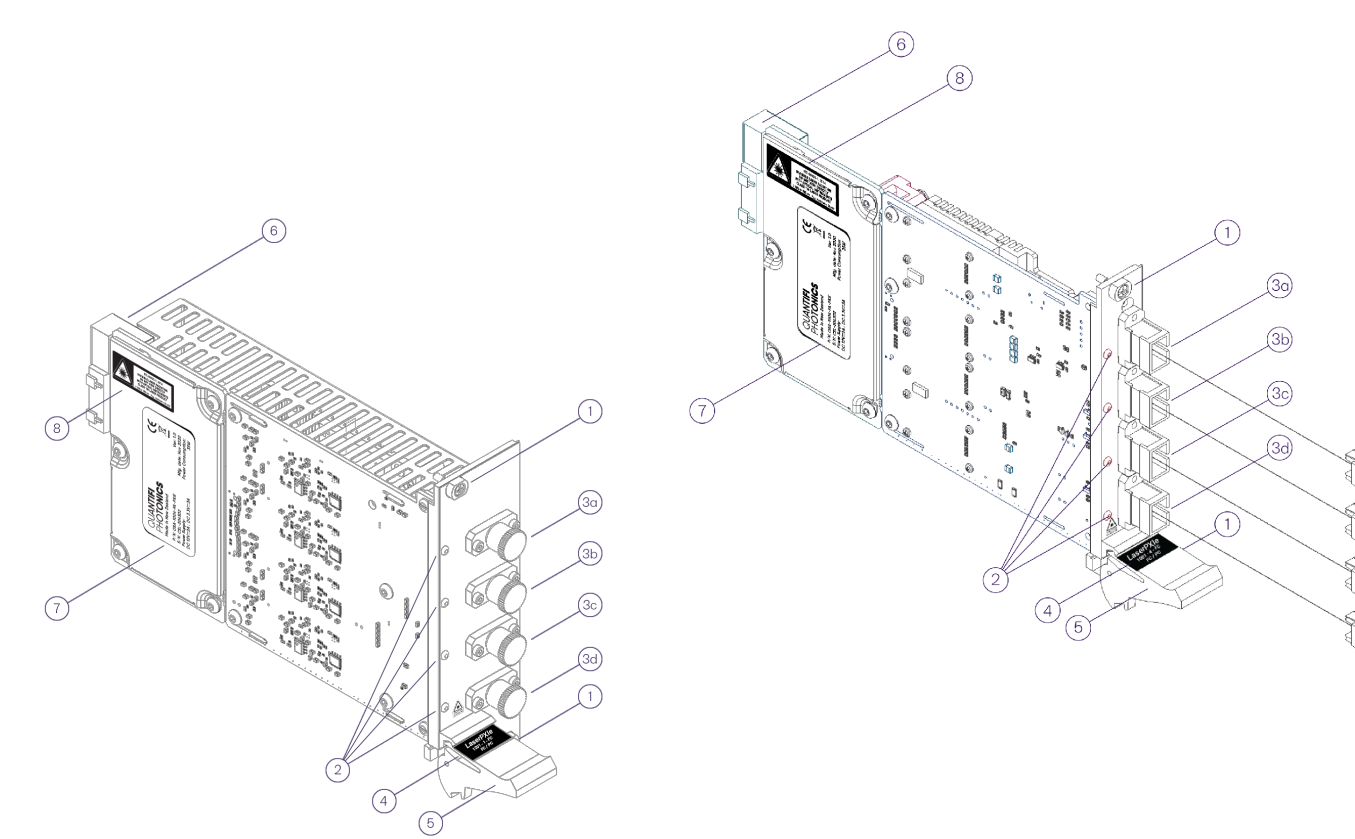

| 1  | Fastening screws             | 4 | Optical connector information      |
|----|------------------------------|---|------------------------------------|
| 2  | Status LEDs                  | 5 | Fastening clip                     |
| 3а | Channel 1 laser output ports | 6 | PXIe headers                       |
| 3b | Channel 2 laser output ports | 7 | Laser PXIe 1200 module information |
| 3c | Channel 3 laser output ports | 8 | IEC laser hazard warning           |
| 3d | Channel 4 laser output ports |   |                                    |

#### 4.2 Status LEDs

The LED shows the status of the channel:

| LED          | Meaning                                                                           |
|--------------|-----------------------------------------------------------------------------------|
|              | Product is powered OFF                                                            |
| • OFF        | Product is powered ON and the laser is DISABLED / OFF                             |
|              | Product is powered ON and the laser is ENABLED / ON                               |
| solid RED    | Do <b>NOT</b> look into the fiber or inspect it while the laser is ENABLED / ON!  |
|              | During startup: Indicates the initialization of the LASER module.                 |
| flashing red | After startup, if flashing persists for more than 15 seconds: Indicates an error. |

# 5 Setting up hardware

Quantifi Photonics modules are designed for easy installation in a PXIe-compatible chassis.

Ensure that the chassis being used supports PXIe (or contains PXI-hybrid compatible slots). If you are unsure if your chassis is compatible with your Quantifi Photonics product, please contact Quantifi Photonics Customer Support.

Make sure to follow these instructions when installing or removing a Quantifi Photonics module from a PXIe chassis.

# 

The product is sensitive to electrostatic discharge (ESD). To prevent damage from ESD:

- Do not remove the product from the antistatic packaging until instructed to do so.
   Wear a grounded wrist strap at all times when handling the product.

# 

Skin contact may leave corrosive residue and damage a connector:

> Do not touch the optical connectors.

#### 5.1 Install the module in a PXIe chassis

# 

When attempting to install or remove a module or any component of the PXIe chassis:

- > Power the chassis OFF.
- Follow these installation instructions.
- > After powering the PXIe chassis ON, please wait at least 2 minutes before attempting to communicate with the module. This gives the chassis time to boot and initialize the communication server.

1 Power the chassis OFF.

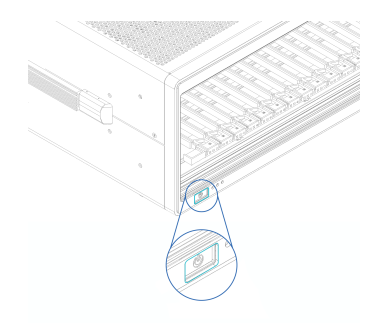

**2** Remove the module from the anti-static bag. Retain the bag.

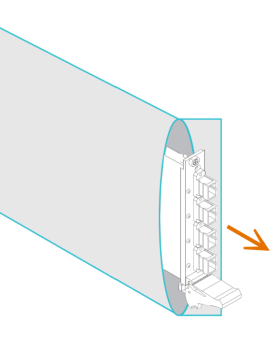

**3** Align the module with the slot guide rails.

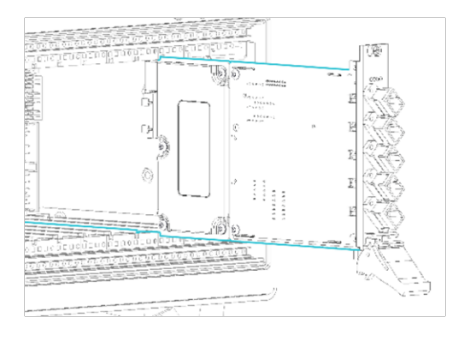

**4** Push module into slot until you feel resistance from the backplane connection.

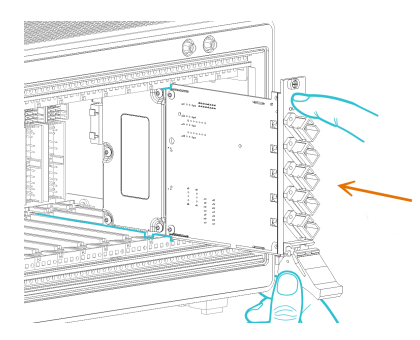

**5** Engage the fastening clip. Secure all fastening screws.

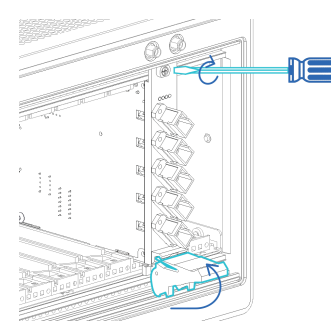

6 Power the chassis ON.

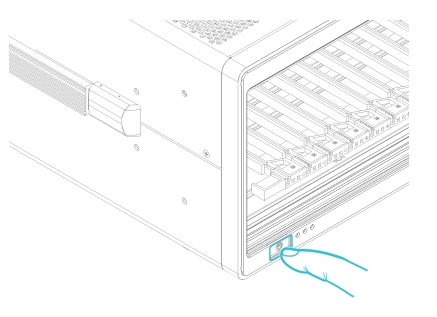

## 5.2 Uninstall the module from a PXIe chassis

# 

When attempting to install or remove a module or any component of the PXIe chassis:

- Power the chassis OFF.Follow these installation instructions.

#### 1 Power the chassis OFF.

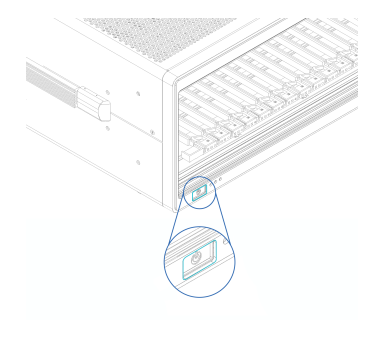

2 Unsecure the fastening screws and fastening clip.

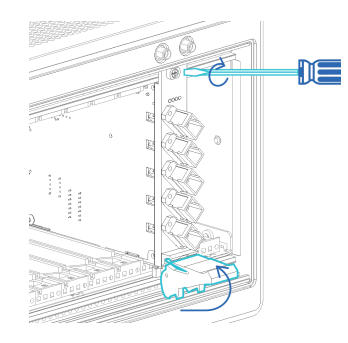

**3** Pull out the module.

Use the fastening clip to pull. Do NOT pull on the connectors.

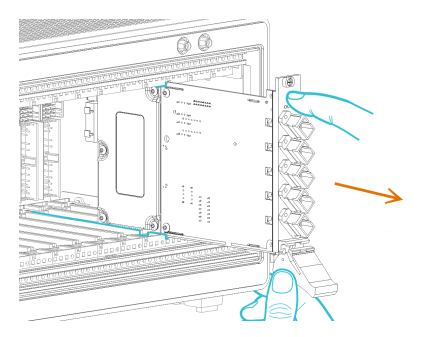

4 Store the module in its antistatic bag.

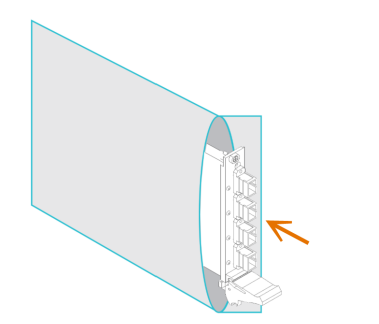

#### 5 Power ON the chassis.

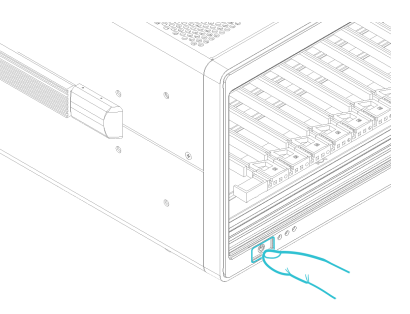

# 6 Installing software

The Cohesion Installer software package enables communication between the PXIe controller and Quantifi Photonics modules installed in a chassis.

The Cohesion Installer contains all required drivers and software:

| CohesionDriver            | Driver Service for Quantifi Photonics PXIe modules                                                                                                    |
|---------------------------|----------------------------------------------------------------------------------------------------|
| CohesionSCPI              | VXI11 compliant server for remote SCPI communication                                                                                                    |
| CohesionUI                | Web-based Graphical User Interface                                                                                                    |
| Cohesion Manager          | Single-window utility application that shows the status of all Cohesion Software Services running on the system.<br>Refer <u>Cohesion Manager</u> .                                   |
| Cohesion Firmware Updater | Single-window utility application that shows the current firmware status of all Quantifi Photonics PXIe modules installed in the chassis.<br>Refer <u>Cohesion Firmware Updater</u> . |

#### 6.1 Install the Cohesion Installer software package

Install Cohesion Installer on:

- the PXIe controller of the PXIe Chassis in which the Quantifi Photonics module(s) will be installed, or
- the controller PC (multi-chassis MXI setup)

For details on system requirements, refer System requirements.

- To install Cohesion Installer:
  - 1. We recommended that you save your work and close open programs before installing Cohesion Installer.
  - 2. Locate and run **CohesionInstaller-<version\_number>.exe** from the provided USB media device (or download it from the Quantifi Photonics website) and follow the on-screen installation prompts.
  - 3. Select the Installation Type: CohesionUl with Apache (this is the default setting)
  - 4. Select the Chassis Mode: Single Chassis Mode (this is the default setting). If unsure, select this default setting.

To operate in Multiple Chassis Mode, additional hardware modules are required. As you can change the Chassis Mode later, we recommend to select **Single Mode** unless all other configuration requirements have been met.

| CohesionInstaller 3.00.06 Setup - 🗆 🗙                                                                    | CohesionInstaller 3.00.06 Setup − □ ×               |
|----------------------------------------------------------------------------------------------------|-----------------------------------------------------|
| Choose Install Type<br>Choose which components build you would like to install.                          | Chassis Mode<br>Please select chassis running mode: |
| Select the components build you would like to install and click install to continue.                     |                                                     |
| No cohesionUI     Coherent Solutions VXI11 Compliant SCPI Service                                        | 4                                                   |
| cohesionUI with Apache     Coherent Solutions Web Service (Apache), providing a Graphical User Interface | Single Chassis Mode     Multiple Chassis Mode       |
| O cohesionUI with IIS<br>Coherent Solutions Web Service (IIS), providing a Graphical User Interface.     |                                                     |
| Quantifi Photonics CohesionInstaller 3.00.06                                                             | Quantifi Photonics CohesionInstaller 3.00.06        |

- 5. At the end of the installation, we recommend you select the **Reboot now** option, and click **Finish** to complete the installation process.
- 6. A Windows Security Alert may prompt the user for network access. We recommend that **both options are ticked**, to allow any network configuration.

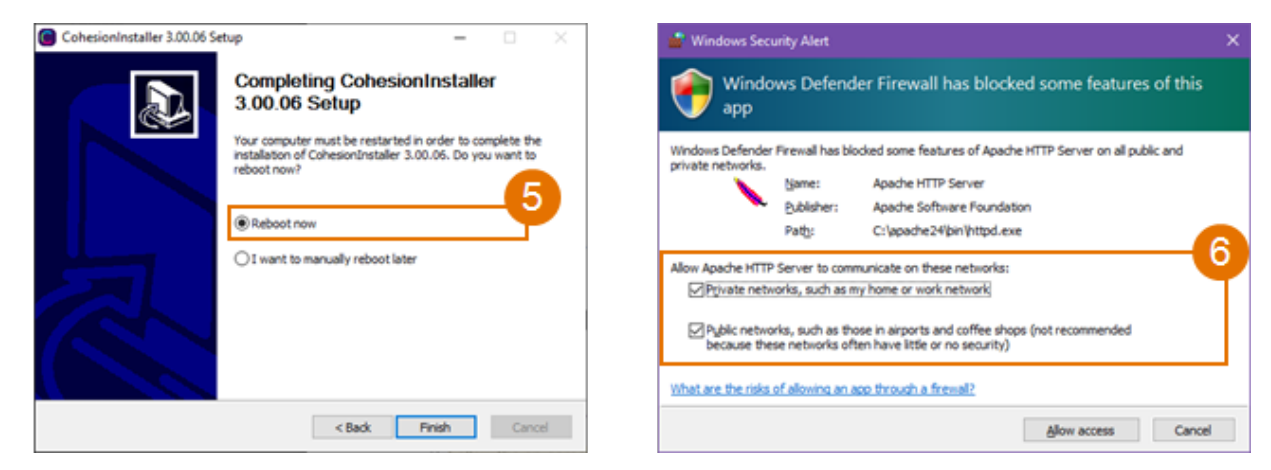

7. On startup after rebooting the system a User Account Control prompt might be displayed. Click **Yes** to allow running of the **Cohesion Firmware Updater Utility** and proceed with the application.

#### 6.2 Cohesion Manager

Cohesion Manager is a single-window utility application that shows the status of all Cohesion Software Services running on the system.

By default, these Cohesion Software Services will start automatically on startup of Windows and need to be running to facilitate proper communication with the Quantifi Photonics PXIe modules.

| CohesionDriver | required | manages installed Quantifi Photonics modules                                                                 |
|----------------|----------|----------------------------------------------------------------------------------------------------|
| CohesionSCPI   | required | VXI11 compliant SCPI interface for TCP communication with the installed Quantifi Photonics modules           |
| CohesionUI     | optional | web service providing a graphical interface for simplified operation of installed Quantifi Photonics modules |

- To open Cohesion Manager:
  - > Search for Cohesion Manager in the Windows Start Menu.
- From Cohesion Manager you can:
  - 1. Start or stop the CohesionDriver service, CohesionSCPI service, or CohesionUI service independently.
  - 2. View all installed Quantifi Photonics system utilities.
  - 3. In this example you can open the Cohesion Firmware Updater application.

| Cohesion Manager       |      |       |                                 | × |
|------------------------|------|-------|---------------------------------|---|
|                        |      | 1     | Utility Applications Available: |   |
| CohesionDriver running | STOP | START |                                 | 4 |
| CohesionSCPI running   | STOP | START |                                 |   |
| CohesionUI running     | STOP | START | Firmware Updater                | 3 |
|                        |      |       | Close                           |   |

- If you can't detect or communicate with modules:
  - > Open Cohesion Manager.
  - > Check the status of software services, and start a service if required.

#### 6.3 Cohesion Firmware Updater

Cohesion Firmware Updater launches automatically when you install a new version of Cohesion Installer on the system and reboot. Or, you can open it via the Cohesion Manager application.

5

Update Status

File

00.01.28

00.01.00

It is a single-window summary application that enables you to:

- view the current firmware status of all Quantifi Photonics PXIe modules installed in the chassis.
- update firmware to a new version if available.

We recommended that you update firmware if a new version is available.

- To upgrade firmware:
  - 1. Open Cohesion Manager, for example by searching for it in the Windows Start Menu.
  - 2. In Cohesion Manager, click Firmware Updater.
  - 3. Modules with out-of-date firmware are highlighted red.
  - 4. Click Automatic to update automatically.
  - 5. Progress will be displayed in **Update Status**.
  - 6. Click **File** to update to a specific firmware package.

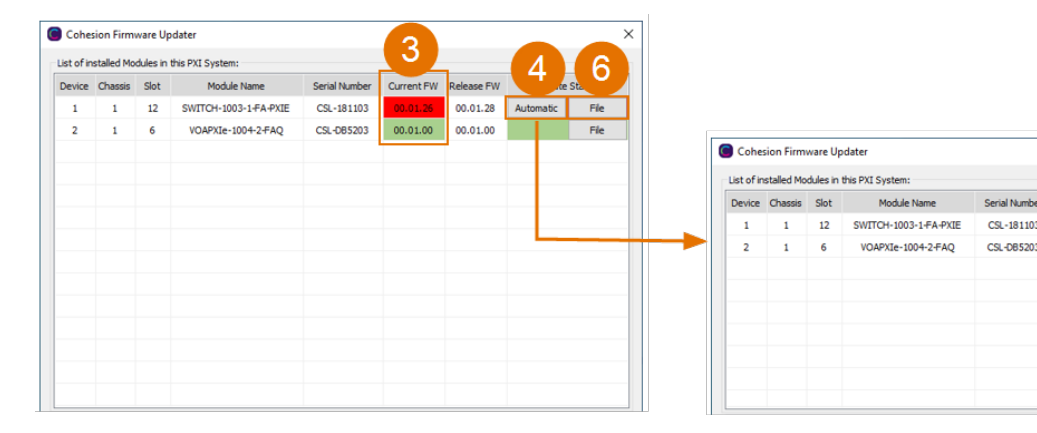

# 7 CohesionUI - Overview

CohesionUI is a web-based graphical interface that you can use to work with your Quantifi Photonics products.

CohesionUI is part of the Cohesion Installer software package. For details on Cohesion Installer, refer Installing software.

- 1. HOME: View all modules in the chassis
- 2. MODULES: Access a module
- 3. SETTINGS: Change CohesionUI settings
- 4. CONSOLE: Communicate with modules using SCPI commands
- 5. INFO: Display chassis information

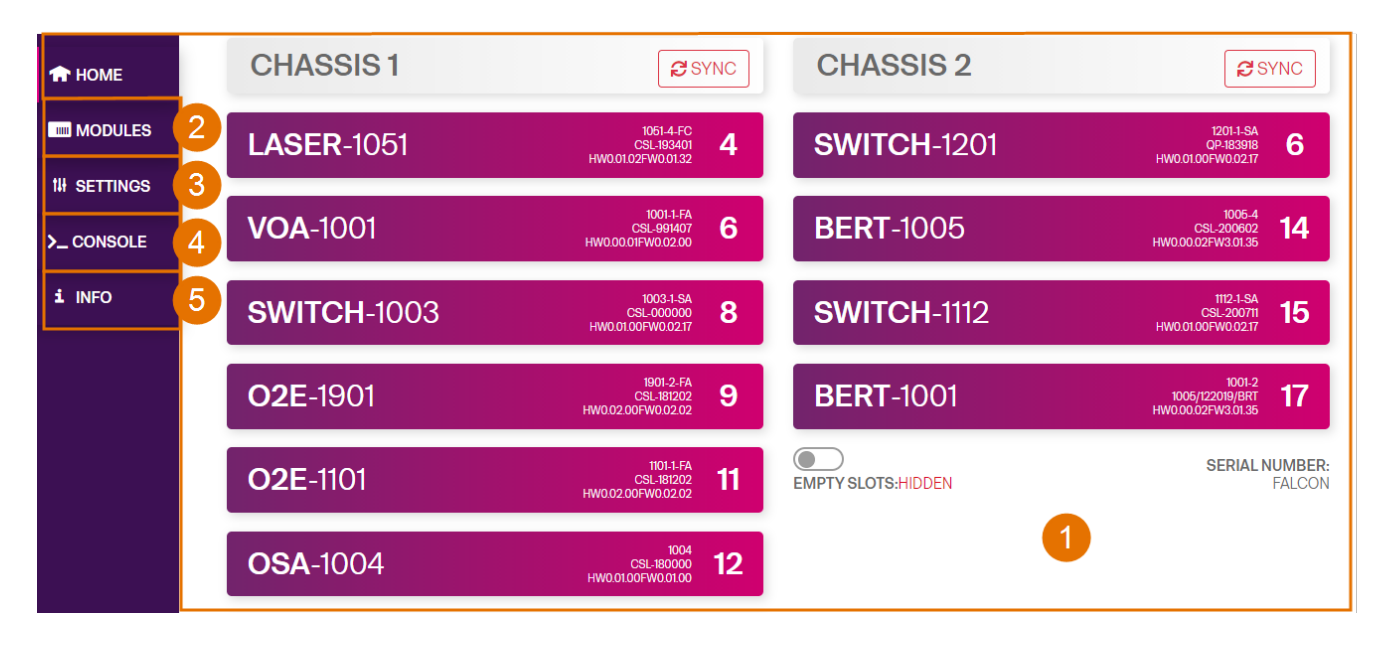

#### 7.1 Access a module with CohesionUI

You can access Quantifi Photonics modules via CohesionUI from the chassis controller, or from a controller PC.

To connect with a module, you need the IP address of the chassis the module is installed in.

- To obtain the IP address of the chassis:
  - 1. Open the **Command Prompt** window on the chassis controller.
  - 2. Run the ipconfig command.
  - 3. Note down the IPv4 address that is displayed.
- To connect with modules via CohesionUI:
  - 1. On the controller or controller PC, open CohesionUI, for example by double-clicking the desktop icon, or open a supported browser (refer System requirements).
  - 2. Enter the IP address of the chassis as the URL.

On the controller you can use 127.0.0.1 as the URL instead.

3. CohesionUI will launch in the browser, listing all available Quantifi Photonics modules installed in the chassis (refer <u>Display modules in a</u> chassis).

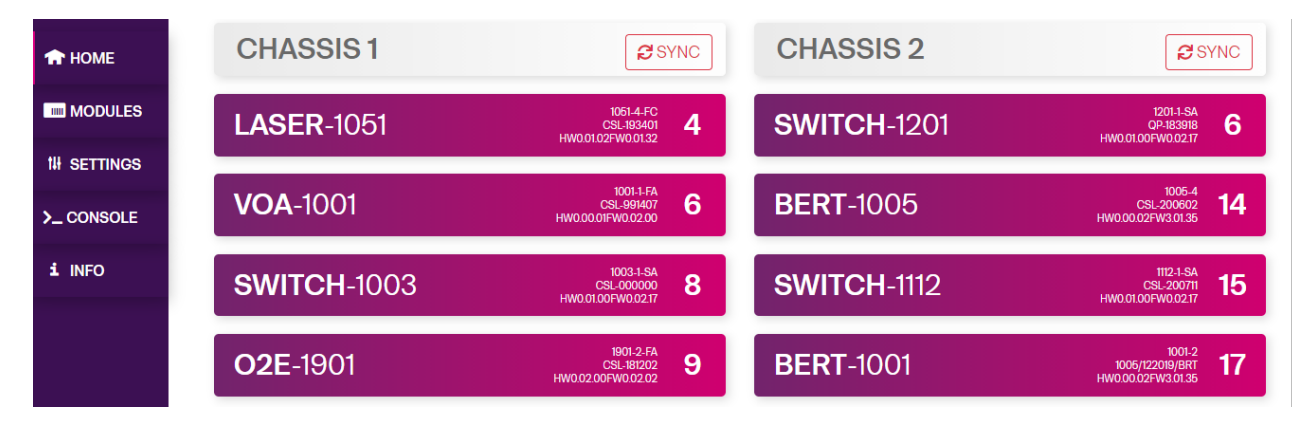

#### 7.2 Display modules in a chassis

The HOME page is the main landing page in CohesionUI; it displays all available Quantifi Photonics modules in the PXIe chassis.

- 1. Numbers indicate the slots the modules are installed in.
- 2. You can hide (default setting) or show empty slots in the PXIe chassis by toggling the EMPTY SLOTS button.
- 3. You can select a module to work with by clicking it.

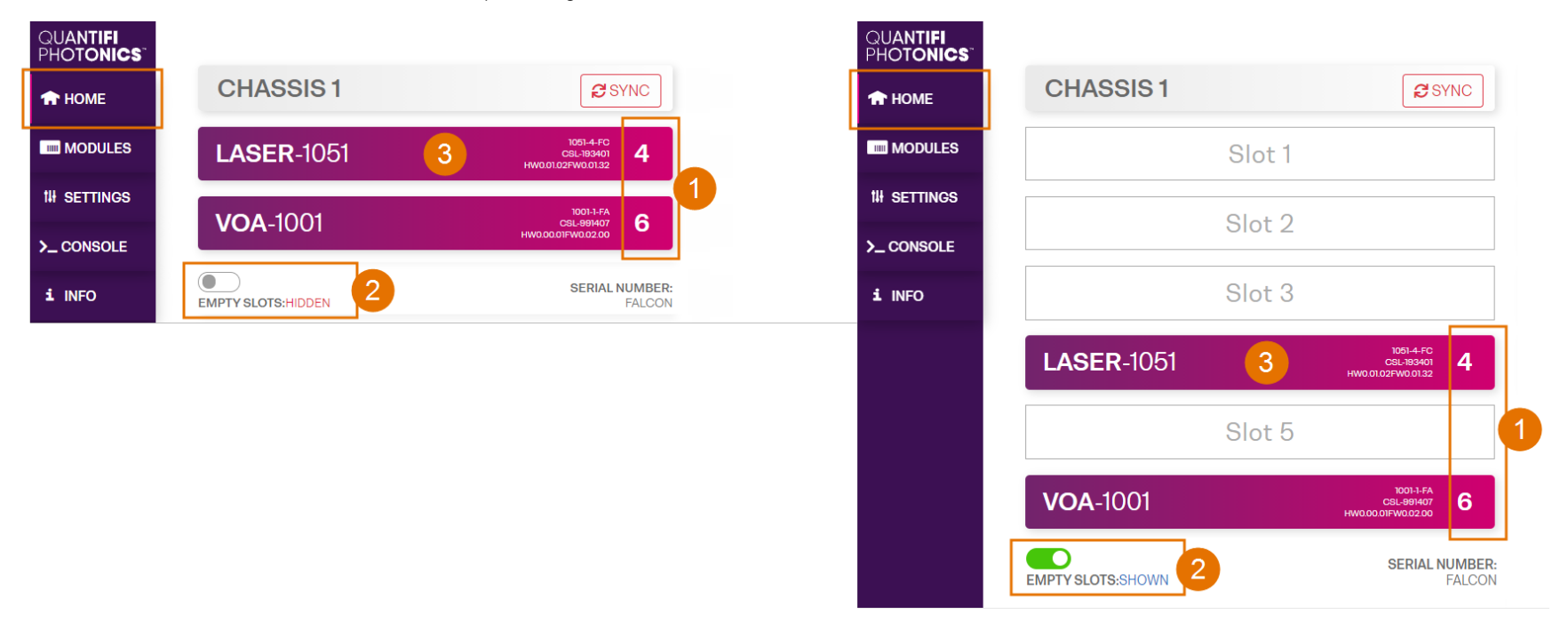

#### 7.3 Select a module to work with

- > To select a module:
  - 1. Go to the **HOME** page.
  - 2. Click the on the module.

| 🛧 номе 🚺    | CHASSIS 1        | SYNC                                            | CHASSIS 2           | SYNC                                               |
|-------------|------------------|-------------------------------------------------|---------------------|----------------------------------------------------|
| MODULES     | LASER-1051 2     | 1051-4-FC<br>CSL-193401 4<br>HW0.01.02FW0.01.32 | SWITCH-1201         | 1201-1-SA<br>QP-183918<br>HW0.0100FW0.0217         |
| TH SETTINGS | <b>VOA</b> -1001 | 1001-1-FA<br>CSL-991407 6<br>HW0.00.01FW0.02.00 | BERT-1005           | 1005-4<br>CSI-200602<br>HW000.02FW301.35 <b>14</b> |
| i INFO      | SWITCH-1003      | 1003:1-SA<br>CSL-000000<br>HW0.0100FW0.0217     | <b>SWITCH</b> -1112 | CSL-200711<br>HW0.01.00FW0.0217<br>15              |

3. Or, hover over the **MODULES** menu and select a module or channel from the list.

| The Home       3         Im MODULES       CHASSIS 1         LASER-1051       4         1051-4-FC OSL-193401       4         114 SETTINGS       CHASSIS 2         VOA-1001       6         10011-FA CSL-991407       6         Channel 3       SWITCH-1003                         |           |    |                                         |           | QUANTIFI<br>PHOTONICS <sup>®</sup> |
|----------------------------------------------------------------------------------------------------|-----------|----|-----------------------------------------|-----------|------------------------------------|
| MODULES         CHASSIS 1         LASER-1051<br>1051-4-FC CSL-193401         4         Channel 1           1H SETTINGS         CHASSIS 2         VOA-F1001<br>1001-FA CSL-991407         6         Channel 2           >_ CONSOLE         SWITCH-1003         8         Channel 3 |           |    |                                         | 3         | 🕈 НОМЕ                             |
| III SETTINGS         CHASSIS 2         VOA-1001<br>1001.1-FA CSL-991407         6         Channel 2           >_CONSOLE         SWITCH-1003         8         Channel 3                                                                                                    | Channel 1 | 4  | LASER-1051<br>1051-4-FC CSL-193401      | CHASSIS 1 |                                    |
| >_CONSOLE SWITCH-1003 g Channel 3                                                                                                    | Channel 2 | 6  | VOA-1001<br>1001-1-FA CSL-991407        | CHASSIS 2 | 114 SETTINGS                       |
| 1003-1-SA CSL-000000                                                                                                    | Channel 3 | 8  | SWITCH-1003<br>1003-1-SA CSL-000000     |           | >_ CONSOLE                         |
| i INFO O2E-1901 9 Channel 4                                                                                                    | Channel 4 | 9  | <b>O2E-1901</b><br>1901-2-FA CSL-181202 |           | i INFO                             |
| <b>O2E</b> -1101 1101-1-FA CSL-181202 11                                                                                                    |           | 11 | <b>O2E-1101</b><br>1101-1-FA CSL-181202 |           |                                    |
|                                                                                                    |           |    |                                         |           |                                    |
|                                                                                                    |           |    |                                         |           |                                    |

#### 7.4 Manage CohesionUI settings

On the SETTINGS page you can configure CohesionUI settings and unit preferences.

#### NOTE

CohesionUI reverts to default settings when power-cycling the chassis.

> To view all settings and unit preferences and adjust as required:

- 1. Click SETTINGS.
- 2. Change settings or unit preferences as required, for example temperature units. Please note that the units displayed on this page are not always relevant for each product.
- 3. Step size refers to the amount by which a value is increased or decreased when clicking the + or button.

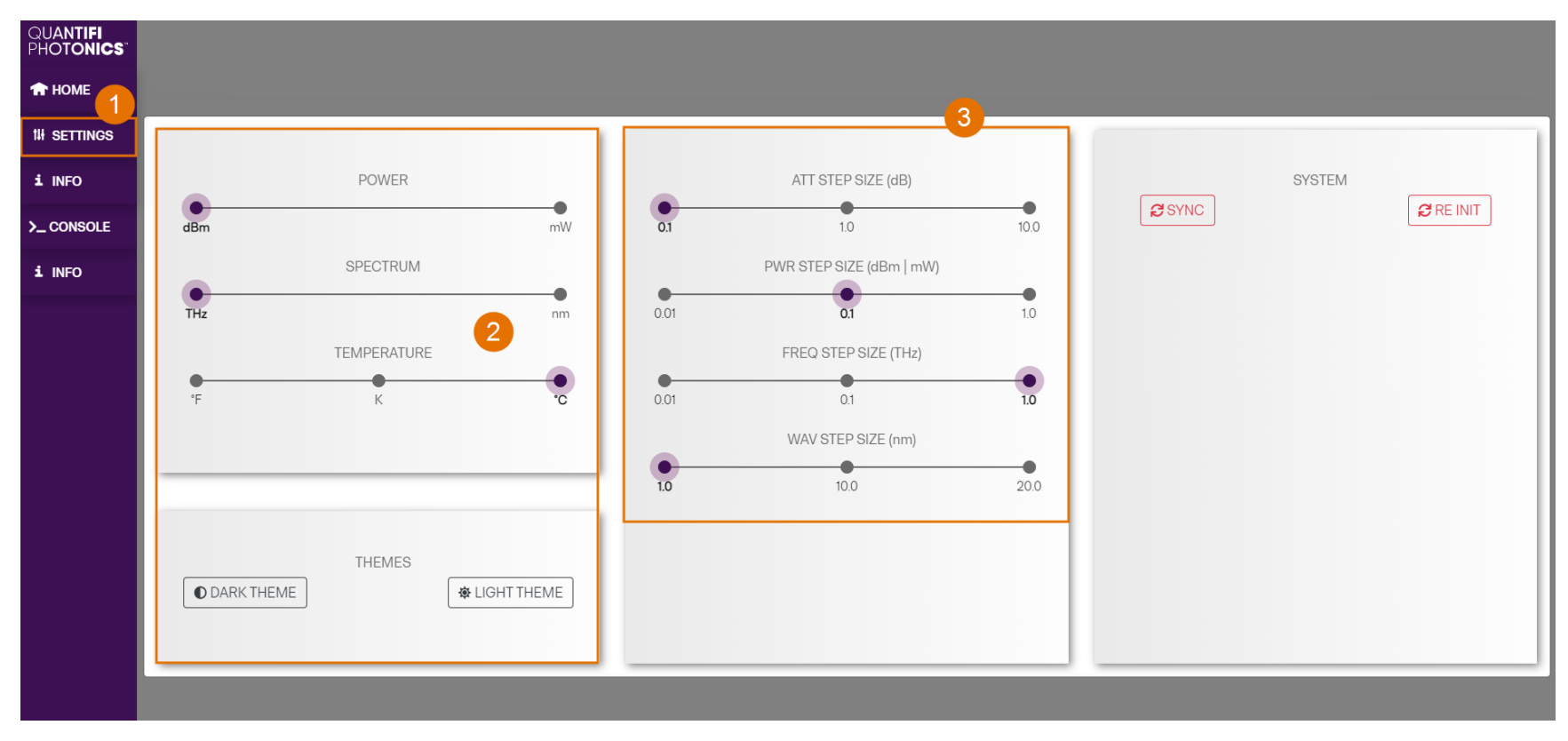

- > To adjust unit preferences one at a time:
  - 1. Hover over **SETTINGS**.
  - 2. Select a unit from the dropdown, for example the power unit.

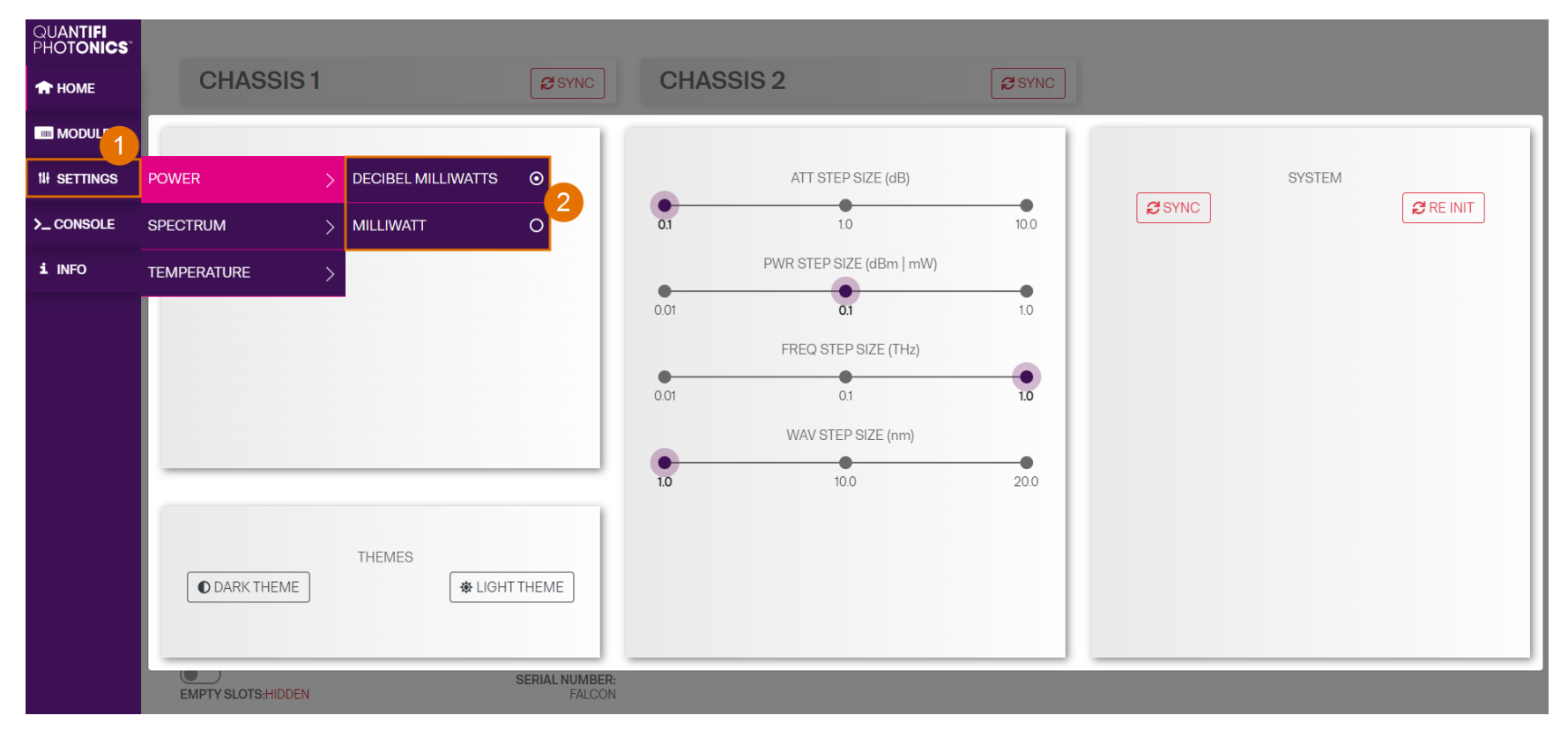

#### 7.5 Synchronize and reinitialize CohesionUI

You can update CohesionUI with the latest information from your Quantifi Photonics modules by synchronizing or reinitializing.

| Synchronizing  | Updates CohesionUI with the latest information from the CohesionSCPI service                                |
|----------------|----------------------------------------------------------------------------------------------------|
| Reinitializing | Updates CohesionUI and the CohesionSCPI service with the latest information from the CohesionDriver service |

This can be particularly useful when operating a multi-chassis MXI setup and enables you to:

- Re-discover modules that CohesionUI does not display as expected.
- Discover modules that have been installed after the initial startup.
- > To synchronize CohesionUI across all modules in all chassis:
  - 1. Click SETTINGS.
  - 2. Click SYNC.
  - 3. The page will be disabled while synchronizing.

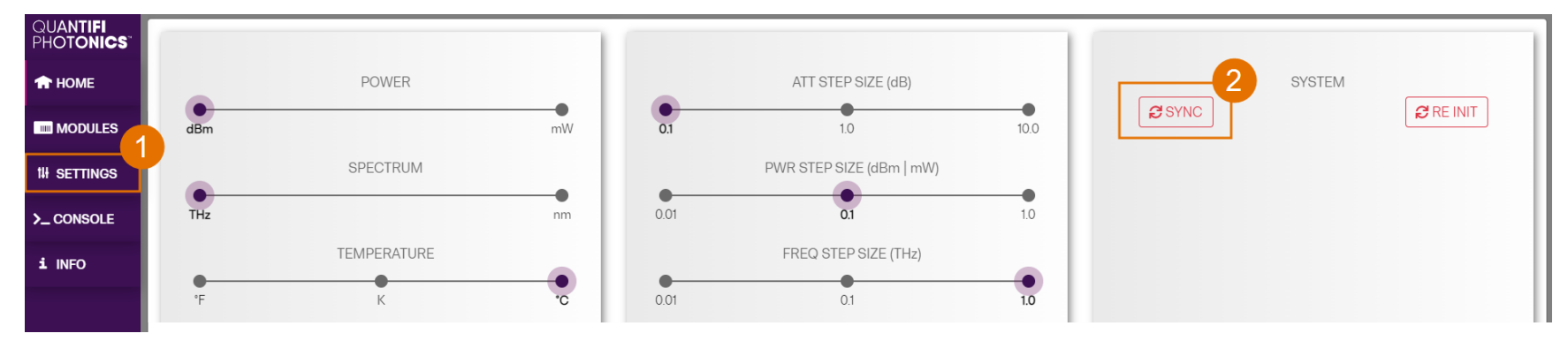

- > To synchronize CohesionUI across all modules in a selected chassis only:
  - 1. Click HOME.
  - 2. Click **SYNC** for a selected chassis.
  - 3. The page will be disabled while synchronizing.

|             | CHASSIS            | 2                                 |                  | 1003-1-60 P105                                      |   |            | 1201-3-00-PKE      |  |
|-------------|--------------------|-----------------------------------|------------------|-----------------------------------------------------|---|------------|--------------------|--|
| 🕈 номе      | CHASSIS U          | N STNC                            | SWITCH-1003      | CSL/165101<br>Herd 21 205160-01-20                  | 2 | LASER-1201 | INVECTORING \$1.20 |  |
| MODULES     |                    |                                   | SWITCH-1003      | 1003-1-00 PV08<br>050-199182<br>1993 81.00PW0.81.28 | 3 |            |                    |  |
| 10 SETTINGS | EMPTY SLOTS: HODEN | SERIAL NUMBER:<br>COMESIONUI-DEMO | 024 1004         | 1864 BC P202                                        |   |            |                    |  |
| 1 INFO      |                    |                                   | <b>USA</b> -1004 | HAND AT 2019 MOL 47:20                              | 4 |            |                    |  |
|             |                    |                                   | BERT-1003        | 1005-4 P905<br>CBL/190764<br>Head 31 20PH/0.01 20   | 5 |            |                    |  |

- > To reinitialize CohesionUI across all modules in all chassis:
  - 1. Click SETTINGS.
  - 2. Click **RE-INIT**.
  - 3. All modules will be disabled and temporarily disconnected while reinitializing.

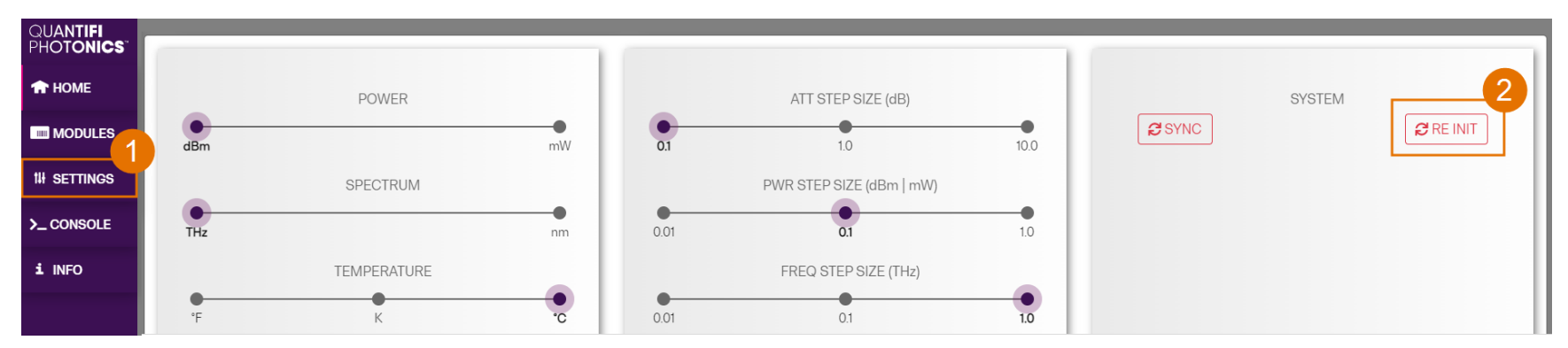

#### 7.6 SCPI CohesionUI Command Console

The CohesionUI SCPI Command Console enables you to communicate with Quantifi Photonics PXIe modules via SCPI commands. It enables you to test commands and verify their syntax.

For details on available SCPI commands, refer to the programming guide in this manual.

- ▶ To open the SCPI Command Console:
  - 1. On the CohesionUI menu, click **CONSOLE**.
  - 2. The console will appear in the bottom right corner of the screen.
  - 3. You can move the console by clicking on the title bar and dragging it to any position on the screen. On closing and re-opening, the console will re-appear at its last position.

The console remains open when navigating between different modules. It floats on top of the UI so that you can observe the effect of SCPI commands on a module in real-time.

| QUANTIFI<br>Photonics | LASER-1051       | SLOT 4         | 1051-4-FC CSL-193401 HW0.01.02FW0.01.32<br>ACTUAL SET VALUE REFRESH |
|-----------------------|------------------|----------------|---------------------------------------------------------------------|
| ✿ HOME                |                  |                |                                                                     |
|                       | CH/              | ANNEL 1        |                                                                     |
| 111 SETTINGS          | STATE STATE      | C OFF          |                                                                     |
| 🗙 Large Format        | # FREQUENCY      | 195.249990 THz |                                                                     |
|                       | FINE TUNE OFFSET | 0.000090 THz   |                                                                     |
| i INFO                | POWER            | - 99.00 dBm    | 3                                                                   |
|                       | *** WHISPER MODE | OFF            | # SCPI COMMAND CONSOLE                                              |
|                       |                  |                | 2<br>WRITE READ QUERY *ESR? *CLS<br>CLEAR CONSOLE                   |

- **b** To communicate with a module via the SCPI Command Console:
  - 1. Enter a command.
  - 2. Select action(s).
  - 3. Review the action response in the output area.
  - 4. (optional) Clear the output area.

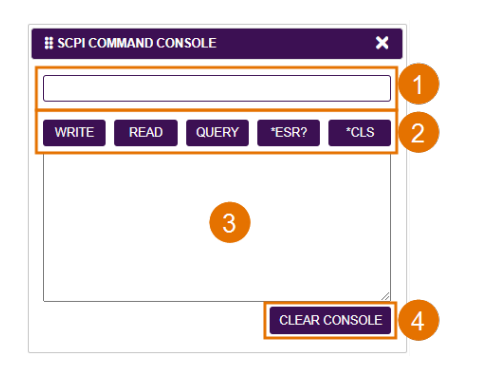

You can choose from these SCPI command actions:

| Action | Meaning                                                                                                    | FAILED response                                              |
|--------|----------------------------------------------------------------------------------------------------|--------------------------------------------------------------|
| WRITE  | Send the command to the instrument                                                                                                    | The command is invalid. Please check the command and syntax. |
| READ   | (after WRITE) Request the response from the instrument                                                                                                    | Response buffer is empty.                                    |
| QUERY  | WRITE and READ                                                                                                    |                                                              |
| *ESR?  | Query the status event status register<br>(ESR) – this will give you more details and<br>specific information about command<br>failures.<br>For details on error codes, please refer to<br>the programming guide in this manual. |                                                              |
| *CLS   | Clear the response buffer and start fresh –<br>useful when getting out of sync with<br>WRITE and READ actions                                                                                                    |                                                              |

Example 1: Send instrument identification query \*idn?

- 1. Enter the command: \*idn?
- 2. Click QUERY.
- 3. The module returns the requested information.
- Example 2: What happens when I send an incorrect command?
  - 4. Enter an incorrect command, for example: \*ind?
  - 5. Click QUERY.
  - 6. The module returns FAILED.

Example 3: Investigate a command failure:

- 7. Click \*ESR? to query the event status register and request information about the command failure.
- 8. The instrument returns the error code, for example 32.

For details on error codes, please refer to the \*ESR? command in the programming guide.

| # SCPI CON                | IMAND CON            | SOLE       |             | ×        |   |
|---------------------------|----------------------|------------|-------------|----------|---|
| *idn?                     |                      |            |             |          | 1 |
| WRITE                     | READ                 | QUERY      | *ESR?       | *CLS     | 2 |
| QUERY *idr<br>Quantifi Ph | i? ><br>otonics Ltd, | CohesionSC | PI,FALCON,S | W3.01.19 | 3 |
|                           |                      |            |             |          |   |
|                           |                      |            |             |          |   |
|                           |                      |            | CLEAR       | CONSOLE  |   |

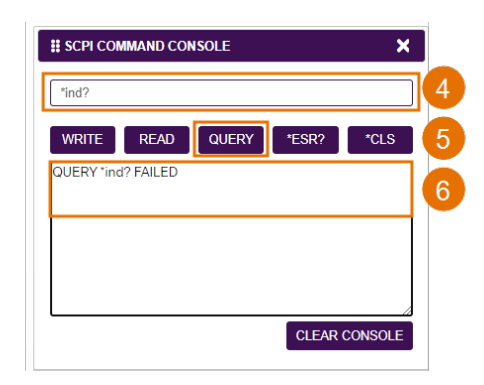

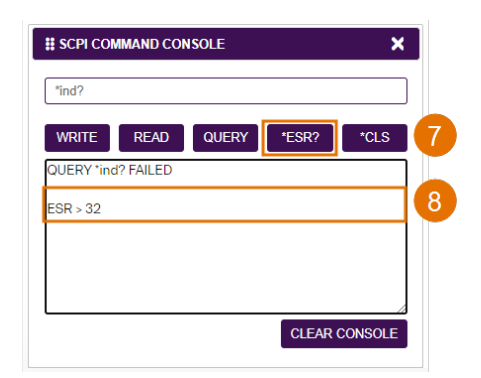

#### 7.7 View system information

#### 7.7.1 PXIe Chassis

- > To display chassis information:
  - 1. Click INFO.
  - 2. The information panel will display operation mode, manufacturer, model, and serial number of the chassis, and the version of CohesionUI and CohesionSCPI service running on the chassis.

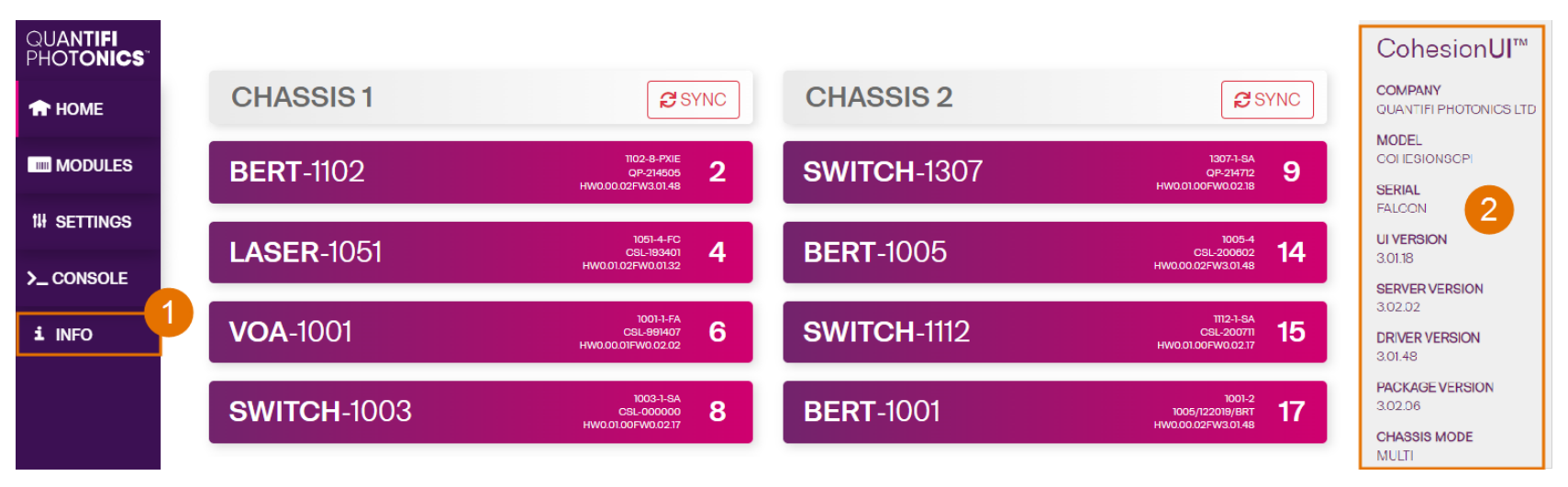

#### 7.7.2 Module

- > To view module information when working with a module in CohesionUI:
  - 1. Model number, serial number and firmware versions are displayed in the top right corner.

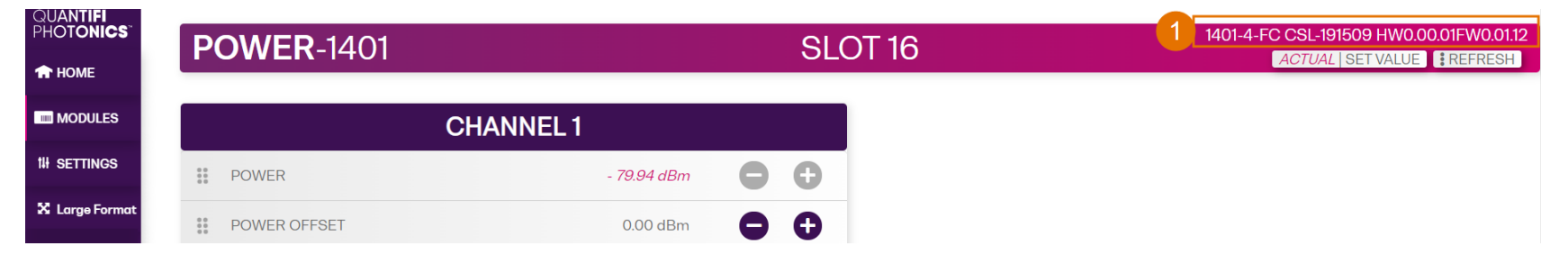

# 8 Controlling your LASER with CohesionUI

You can use Quantifi Photonics' graphical user interface CohesionUI to work with your LASER module. For details on how to get started with CohesionUI, refer to CohesionUI - Overview.

In CohesionUI you can:

- Set channel parameter values.
- Toggle the laser ON/OFF.

#### 8.1 Setting channel parameter values

Specific control parameters for a given channel in the LASER module can be set by clicking the parameter button, or by using the + and – control buttons to increase or decrease the value field by a set amount. This step size is set in the SETTINGS menu. Alternatively, the parameter can also be set to the MIN and MAX value by clicking the dropdown in the name of the parameter.

This applies to the following parameters:

- WAVELENGTH (FREQUENCY): The desired wavelength (frequency) of light that the LASER module should output. This corresponds to the spectral location of the central peak of the laser.
- POWER: The desired output power of the LASER module.

|    | _          |                  |                                         |     | _                 |                  |                                         |     |
|----|------------|------------------|-----------------------------------------|-----|-------------------|------------------|-----------------------------------------|-----|
|    |            |                  | CHANNEL 1                               |     |                   |                  | CHANNEL 2                               |     |
|    | ***        | STATE            |                                         | OFF | **<br>**          | STATE            |                                         | OFF |
| at | 00<br>00   | FREQUENCY        | <b>193.414500 THz</b><br>193.414500 THz | • • | 0 0<br>0 0<br>0 0 | FREQUENCY        | <b>191.100000 THz</b><br>191.100000 THz | •   |
|    | 0 0<br>0 0 | FINE TUNE OFFSET | 0.000000 THz                            | • • | 0 0<br>0 0<br>0 0 | FINE TUNE OFFSET | 0.000000 THz                            | 0   |
|    | <br>       | POWER            | - <b>99.00 dBm</b><br>5.00 dBm          | • • | **<br>**          | POWER            | - <i>99.00 dBm</i><br>10.00 dBm         | 0   |

In the above example, the **POWER** for CHANNEL 1 has been set to **5.00 dBm** by manual input. Alternatively clicking the MIN button in the dropdown menu will set the power to the minimum value. To apply the changes, click the tick mark.

Note that after setting the desired output power and clicking the tick mark, the displayed POWER value will be the ACTUAL power value. The set value is stored in memory and is applied when the laser STATE is toggled ON.

### 8.2 Toggling the laser ON/OFF

To toggle the laser in a specific channel of the LASER module ON or OFF, click the STATE button.

|       |     |                  |                                         | _   | _                 |                  |                                         |     |
|-------|-----|------------------|-----------------------------------------|-----|-------------------|------------------|-----------------------------------------|-----|
| s     |     |                  | CHANNEL 1                               |     |                   |                  | CHANNEL 2                               |     |
| s     | *** | STATE            | <b>4</b>                                |     | **                | STATE            |                                         | OFF |
| ormat | **  | FREQUENCY        | <b>193.414500 THz</b><br>193.414500 THz | ••• | 0 0<br>0 0<br>0 0 | FREQUENCY        | <i>191.100000 THz</i><br>191.100000 THz | •   |
|       | *** | FINE TUNE OFFSET | 0.000000 THz                            | • • | 0 0<br>0 0<br>0 0 | FINE TUNE OFFSET | 0.000000 THz                            | 0   |
|       | **  | POWER            | <i>5.00 dBm</i><br>5.00 dBm             | 0 0 | 00<br>00<br>00    | POWER            | - <i>99.00 dBm</i><br>10.00 dBm         | •   |

In the above example the laser in CHANNEL 1 has been set to 193.4145 THz, 5.00 dBm of output power and STATE has been toggled ON.

After toggling the STATE button from OFF to ON, the Laser product will take up to 30 seconds to stabilise its power and frequency. CohesionUI will be unresponsive during this time.

# 9 Controlling your LASER with SCPI commands

Remote communication with the CohesionSCPI service is achieved through the Standard Commands for Programmable Instruments (SCPI).

Support for VISA I/O API over TCP/IP is provided by the VXI-11 compliant CohesionSCPI service. With VISA communication drivers installed on the client, the implementation of VISA programming within environments such as MATLAB becomes available.

This section details the programming and measurement conventions to follow while executing the commands for the CohesionSCPI service.

#### NOTE

In NI-MAX a RIO interface will show up, however there are no communication methods available or implemented on this interface. Quantifi Photonics products are **ONLY** accessible through the **VISA TCPIP INSTR** interface provided by the CohesionSCPI service installed on the system.

#### 9.1 Overview

You can operate your LASER module using SCPI commands.

For details on available SCPI commands, refer to: ???

- Command summary
- Command descriptions

#### 9.2 Programming conventions

This section details the programming and measurement conventions to follow while executing the commands for the CohesionSCPI service.

| Parameter      | Default Unit | Alternative Units  |
|----------------|--------------|--------------------|
| Power          | DBM          | DBM                |
| Frequency      | HZ           | THZ, GHZ, MHZ, KHZ |
| Frequency Fine | HZ           | THZ, GHZ, MHZ, KHZ |
| Wavelength     | M            | NM, PM             |

| Argument          | Data Format                                                                                                    |
|-------------------|----------------------------------------------------------------------------------------------------|
| <wsp></wsp>       | Specifies whitespace character (01 <sub>16</sub> – 09 <sub>16</sub> , 0B <sub>16</sub> – 20 <sub>16</sub> )                                                                                                    |
| <value></value>   | Is numerical data, an integer, a decimal, exponential (10e-9 or 5.8e6) or string                                                                                                    |
| [VALUE1   VALUE2] | A parameter choice. The ' ' separates the unique parameters available, only one of the choices can be used. In the example, either the input parameter [VALUE1] or [VALUE2] can be used, but not both. Some commands may have more than two choices available. This parameter can be omitted where the command has a default defined in the command description. |

#### 9.2.1 Index addressing of modules (slot, source) and units (channel)

When executing commands, it is almost always necessary to provide the index of a specific module or an index of a specific installed unit.

#### For the commands that require index values:

| Index   | Description                                                       | Value                   |
|---------|-------------------------------------------------------------------|-------------------------|
| <c></c> | the chassis index in which the specific blade module is installed | integer, inclusive of 0 |
| <n></n> | the slot (or source) index of the specific blade module           | integer 1 to 18         |
| <m></m> | the channel index of a specific unit in the module                | integer <1 to 4>        |

#### Message queues

Information is exchanged in the form of messages. These messages are held in input and output queues.

The output queue stores responses to query commands. The CohesionSCPI service transmits any data in the output queue when a read request is received. Unless specified, all output response data is transmitted in ASCII format.

#### 9.3 Status and event registers

#### 9.3.1 Standard Event Status Register

The Standard Event Status Register (SESR) is modified by the Quantifi Photonics product with the results of the command operations.

| Bit        | Description                                                  |
|------------|--------------------------------------------------------------|
| 7 (MSB), 6 | Not used                                                     |
| 5          | Is set when a Command Error event has been detected          |
| 4          | Is set when a command Execution Error has been detected      |
| 3          | Is set when a Device Dependent Error event has been detected |
| 2          | Is set when there a Query Error event has been detected      |
| 1          | Not used                                                     |
| 0 (LSB)    | Is set when an Operation Complete event has been generated   |

#### 9.3.2 Standard Event Status Enable Register (Mask)

The Standard Event Status Enable Register (SESR Mask) is used to build the Event Status Bit (ESB) within the Status Byte Register (STB). To ignore any of the events detected and set in the SESR, set the corresponding bit within the SESR Mask to 0. The STB can then be queried and the value of the ESB can be used to determine service request requirements based on the SESR Mask applied.

The 0 (LSB) value within the SESR Mask is 0.

#### 9.3.3 Status Byte Register

The Status Byte Register (STB) is built from all other status registers and masks. This register can be used in queries to determine if an event has been detected and where that event has been detected.

| Bit              | Description                                                           |
|------------------|-----------------------------------------------------------------------|
| 7 (MSB)          | Not used                                                              |
| 6                | The Master Summary Status (MSS) bit is set from the STB and SRE Mask  |
| 5                | The Event Status Bit (ESB) is set from the SESR and the SESR Mask     |
| 4                | Message Available (MAV) is set when there is data in the output queue |
| 3, 2, 1, 0 (LSB) | Not used                                                              |

#### 9.3.4 Service Request Enable Register (Mask)

The Standard Request Enable Register (SRE Mask) is used to build the Master Summary Status Bit (MSS) within the Status Byte Register (STB). To ignore any of the events detected and set in the STB register itself, set the corresponding bit within the SRE Mask to 0. The STB can then be queried and the value of the MSS can be used to determine the type of service request required based on the SRE Mask applied.

| Bit              | Description                                                           |
|------------------|-----------------------------------------------------------------------|
| 7 (MSB)          | Not used                                                              |
| 6                | The Master Summary Status (MSS) bit is set from the STB and SRE Mask  |
| 5                | The Event Status Bit (ESB) is set from the SESR and the SESR Mask     |
| 4                | Message Available (MAV) is set when there is data in the output queue |
| 3, 2, 1, 0 (LSB) | Not used                                                              |

#### 9.3.5 Status and event registers diagram

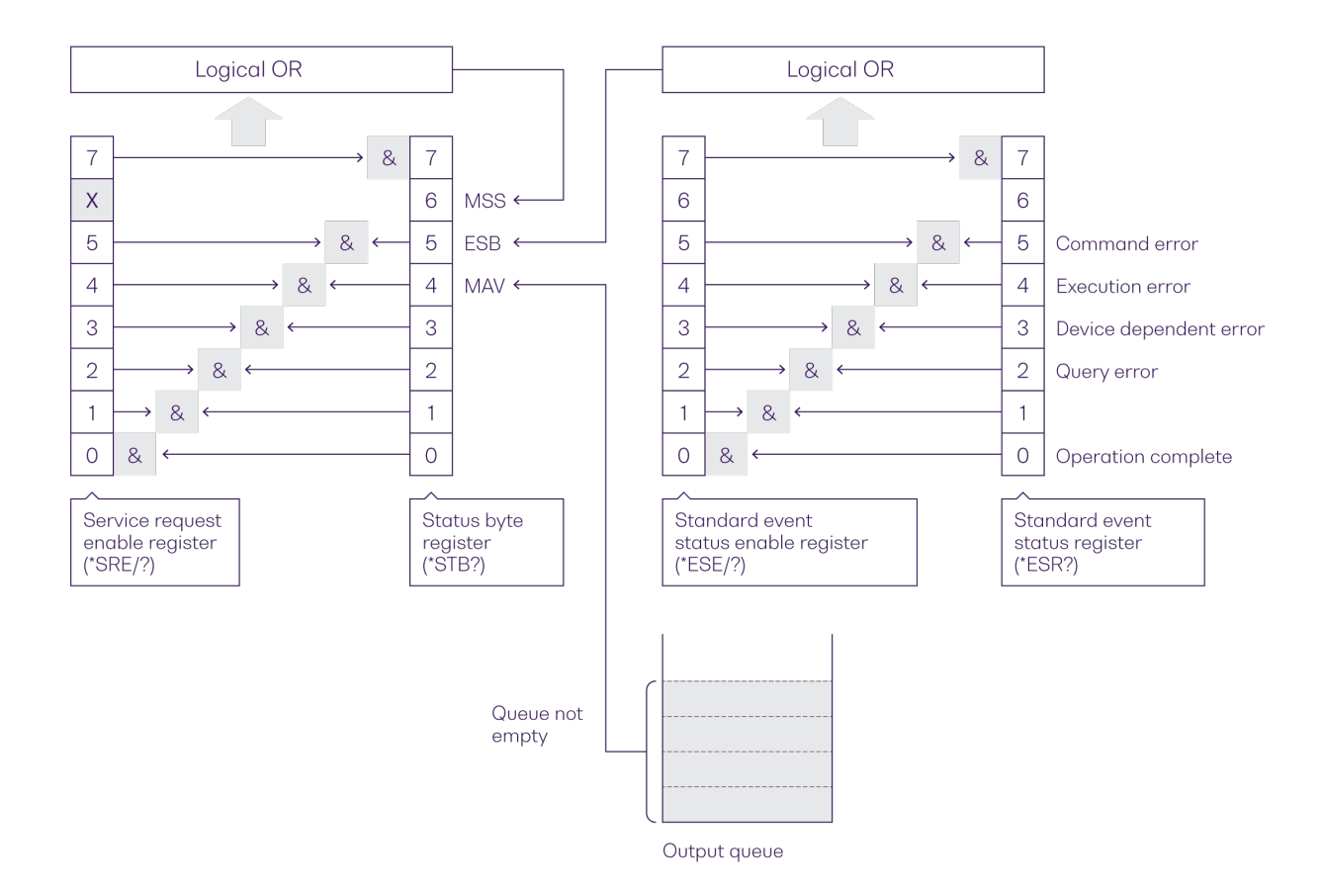

#### 9.4 PXIe Multi Chassis mode operation

Multiple chassis can be connected to operate in Multi Chassis Mode.

To operate in Multi Chassis Mode, CohesionSCPI service must be version 1.02.06 or later.

#### 9.4.1 NI-MAX application Multi Chassis mode

#### NOTE

The CohesionSCPI service does not manage the chassis numbers. These are controlled by the NI Platform Services (and through NI-MAX).

Even if the CohesionSCPI service is in Multi Chassis mode, if a chassis is connected but has no installed modules, it will not show up when \*OPT? is run.

In the example shown below, there are two chassis connected via the PXIe-8384 to PXIe-8381 connection. Chassis #2 has the controller running CohesionSCPI service, and Chassis #3 is the 'extended' chassis.

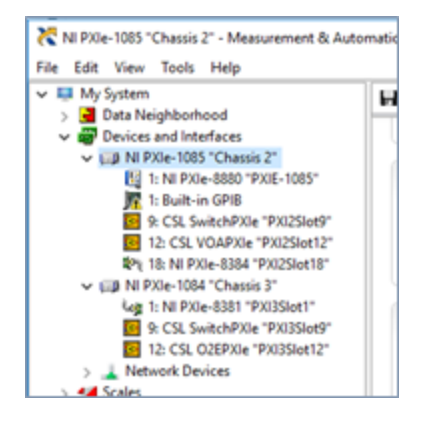

#### 9.4.2 SCPI Multi Chassis commands

#### NOTE

Response

Example

Changing the CohesionSCPI service Chassis Mode will rediscover all Chassis and installed modules.

| Command     | :SYSTEM:CHASSIS?                                                                                                    |  |  |  |  |
|-------------|----------------------------------------------------------------------------------------------------|--|--|--|--|
| Syntax      | :SYSTEM:CHASSIS? <wsp>[LIST MODE]</wsp>                                                                                                    |  |  |  |  |
| Description | Query the Chassis Mode configuration                                                                                                    |  |  |  |  |
| Parameters  | No parameters                                                                                                    |  |  |  |  |
| Response    | List: Returns a comma separated list of valid chassis index numbers discovered by the CohesionSCPI service. These are chassis that have modules installed.                                                                                                    |  |  |  |  |
|             | MODE: Returns the current Chassis Mode the CohesionSCPI service is operating in (SINGLE or MULTI).                                                                                                    |  |  |  |  |
|             | None: Returns the number of chassis managed by the CohesionSCPI service. If operating in SINGLE mode, this will always return 1.                                                                                                    |  |  |  |  |
| Example     | <pre>In Single chassis mode:<br/>:SYSTEM:CHASSIS? -&gt; 1<br/>:SYSTEM:CHASSIS? LIST -&gt; 0<br/>:SYSTEM:CHASSIS? MODE -&gt; SINGLE<br/>In Multi chassis mode:<br/>:SYSTEM:CHASSIS? -&gt; 2<br/>:SYSTEM:CHASSIS? LIST -&gt; 2,3<br/>:SYSTEM:CHASSIS? MODE -&gt; MULTI</pre> |  |  |  |  |
|             | :SISTEM:CHASSIS: MODE -> MULTI                                                                                                    |  |  |  |  |
| Command     | :SYSTEM:CHASSIS                                                                                                    |  |  |  |  |
| Syntax      | :SYSTEM:CHASSIS <wsp>[SINGLE MULTI]</wsp>                                                                                                    |  |  |  |  |
| Description | Set the Chassis Mode configuration                                                                                                    |  |  |  |  |
| Parameters  | <b>SINGLE</b> : Set CohesionSCPI service to operate in SINGLE Chassis Mode                                                                                                    |  |  |  |  |
|             | MULTI: Set CohesionSCPI service to operate in MULTI Chassis Mode                                                                                                    |  |  |  |  |

In Multi chassis mode, all commands listed in the command summary section will still work, but they must be prefixed with :CHASSIS<c>.

:SYSTEM:CHASSIS SINGLE

No response

#### Common command example:

| Single Chassis<br>Mode | :SLOT2:IDN?          |
|------------------------|----------------------|
| Multi Chassis<br>Mode  | :CHASSIS1:SLOT2:IDN? |

#### Specific command example:

| Single Chassis<br>Mode | :SOUR2:CHAN2:POW? MAX          |
|------------------------|--------------------------------|
| Multi Chassis          | :CHASSIS1:SOUR2:CHAN2:POW? MAX |
| Mode                   |                                |

# 9.5 Command summary

#### 9.5.1 Common commands

| Command | Description                                              |
|---------|----------------------------------------------------------|
| *IDN?   | Query the CohesionSCPI service identification >>         |
| *CLS    | Clear session message queues >>                          |
| *OPT?   | Query the modules managed by the CohesionSCPI service >> |
| *OPC?   | Query the Operation Complete Status >>                   |
| *ESR?   | Query the Standard Event Status Register >>              |

#### 9.5.2 Slot commands

| Slot commands | Description                                              |
|---------------|----------------------------------------------------------|
| :SLOT <n></n> |                                                          |
| :OPC?         | Query the Operation Complete Status of the module >>     |
| :OPTions?     | Query the modules managed by the CohesionSCPI service >> |
| :IDN?         | Query the slot identification >>                         |

#### 9.5.3 Configuration commands

| Configuration commands | Description                                    |
|------------------------|------------------------------------------------|
| :OUTPut <n></n>        |                                                |
| :CHANnel <m></m>       |                                                |
| :STATE?                | Query the optical output state of the laser >> |
| :STATE                 | Set the optical output state of the laser >>   |
| :SOURce <n></n>        |                                                |
| :CHANnel <m></m>       |                                                |
| :POWer?                | Query the laser output power >>                |
| :POWer                 | Set the laser output power >>                  |
| :WAVelength?           | Query the laser wavelength >>                  |
| :WAVelength            | Set the laser wavelength >>                    |
| :FREQuency?            | Query the laser frequency >>                   |
| :FREQuency             | Set the laser frequency >>                     |
| :TEMPerature?          | Query the laser temperature >>                 |

# 9.6 Command descriptions

#### 9.6.1 Common commands

| Command     | *IDN?                                                                                                    | Summary >> |
|-------------|----------------------------------------------------------------------------------------------------|------------|
| Syntax      | *IDN?                                                                                                    |            |
| Description | Query the CohesionSCPI service identification                                                                                                    |            |
| Parameters  | N/A                                                                                                    |            |
| Response    | Comma separated string with the <manufacturer>,<server name="">,<chassis controller="" name="">,<server version=""></server></chassis></server></manufacturer> |            |
| Example     | *IDN? -> Quantifi Photonics Ltd, CohesionSCPI, ARCTURUS, SW3.02.11.00                                                                                          |            |

| Command     | *CLS Summary >>              |  |  |  |
|-------------|------------------------------|--|--|--|
| Syntax      | *CLS                         |  |  |  |
| Description | Clear session message queues |  |  |  |
| Parameters  | N/A                          |  |  |  |
| Response    | N/A                          |  |  |  |
| Example     | *CLS                         |  |  |  |

| Command     | *OPT?                                                                                  | Summary >> |
|-------------|----------------------------------------------------------------------------------------|------------|
| Syntax      | *OPT?                                                                                  |            |
| Description | Query the modules managed by the CohesionSCPI service                                  |            |
| Parameters  | N/A                                                                                    |            |
| Response    | Comma separated string of the installed modules in the chassis                         |            |
| Example     | *OPT? -> ,LASER-2001-1-FA-PXIE,SWITCH-1003-1-FC-PXIE,,VOA-1001-2-FA-PXIE,,,O2E-1001-1- |            |
|             | FC-PXIE,,,,,,,,                                                                        |            |

| Command     | *OPC?                                                                                                    | Summary >> |
|-------------|----------------------------------------------------------------------------------------------------|------------|
| Syntax      | *OPC?                                                                                                    |            |
| Description | Query the Operation Complete Status                                                                      |            |
| Parameters  |                                                                                                    |            |
| Response    | 1: all modules installed in the chassis are ready to execute commands                                    |            |
|             | <b>0</b> : modules installed in the chassis still have commands to execute in the input queue            |            |
|             | NOTE: Any commands sent to the module when :MODUle <slot>:OPC? is NOT equal 1, may not execute or</slot> |            |
|             | return an error.                                                                                         |            |
| Example     | *OPC? -> 1                                                                                               |            |

| Command     | *ESR?          |                                          |                      |  |  |
|-------------|----------------|------------------------------------------|----------------------|--|--|
| Syntax      | *ESR?          | *ESR?                                    |                      |  |  |
| Description | Query the Stan | Query the Standard Event Status Register |                      |  |  |
| Parameters  | N/A            |                                          |                      |  |  |
| Response    | Unsigned integ | er 8 bit value for the register <0 to    | o 255>, as a string. |  |  |
|             | Bit            | Description                              | Decimal Value        |  |  |
|             | 7 (MSB)        | Not used                                 | 0                    |  |  |
|             | 6              | Not used                                 | 0                    |  |  |
|             | 5              | Command error                            | 32                   |  |  |
|             | 4              | Command Execution Error                  | 16                   |  |  |
|             | 3              | Device Dependent Error                   | 8                    |  |  |
|             | 2              | Not used                                 | 0                    |  |  |
|             | 1              | Not used                                 | 0                    |  |  |
|             | 0 (LSB)        | Operation Complete                       | 1                    |  |  |
| Example     | *ESR? -> 8     |                                          |                      |  |  |
|             | *ESR? -> 32    |                                          |                      |  |  |

#### NOTE

It is recommended to use the \*ESR? command query after every command that is sent to the device. The \*ESR? query will be able to catch:

- Device dependent Error the device is reporting an error in operation.
- Execution Error SCPI was unable to execute the given command.
- Command Error SCPI was unable to parse the given command, likely due to an incorrect command.

#### 9.6.2 Slot commands

| Command     | :SLOT <n>:OPC?</n>                                                                                              | Summary >> |
|-------------|----------------------------------------------------------------------------------------------------|------------|
| Syntax      | :SLOT <n>:OPC?</n>                                                                                              |            |
| Description | Query the Operation Complete Status of the module                                                               |            |
| Parameters  | N/A                                                                                                    |            |
| Response    | 1: the module is ready to accept a new command                                                                  |            |
|             | <b>o</b> : the module is busy performing a previous operation                                                   |            |
|             | NOTE: Any commands sent to the module when $:$ SLOT <n>: OPC? is NOT 1, may not execute or return an error.</n> |            |
| Description | :SLOT1:OPC? -> 1                                                                                                |            |

| Command     | :SLOT <n>:OPTions?</n>                                                          | Summary >> |
|-------------|---------------------------------------------------------------------------------|------------|
| Syntax      | :SLOT <n>:OPTions?</n>                                                          |            |
| Description | Query the modules managed by the CohesionSCPI service                           |            |
| Parameters  | N/A                                                                             |            |
| Response    | A comma separated array, or a single integer value based on the arguments given |            |
| Example     | :SLOT1:OPT? -> 1,1,,                                                            |            |

| Command     | :SLOT <n>:IDN?</n>                                                                                                    | Summary >> |
|-------------|----------------------------------------------------------------------------------------------------|------------|
| Syntax      | :SLOT <n>:IDN?</n>                                                                                                    |            |
| Description | Query the slot identification                                                                                                    |            |
| Parameters  | N/A                                                                                                    |            |
| Response    | A comma-separated string containing " <manufacturer>,<model name="">,<serial number="">,<hardware<br>version&gt;<firmware version="">".<br/>Note that the hardware and firmware versions are not comma separated.</firmware></hardware<br></serial></model></manufacturer> |            |
| Example     | :SLOT1:IDN? -><br>Quantifi Photonics,LaserPXIe-1002-2-FA,QuantifiPhotonics-192001,HW1.0FW1.021,QP-<br>000000,HW0.00.01FW0.00.01                                                                                                    |            |

#### 9.6.3 Configuration Commands

| Command     | :OUTPut <n>:CHANnel<m>:STATE?</m></n>         | Summary >> |
|-------------|-----------------------------------------------|------------|
| Syntax      | :OUTPut <n>:CHANnel<m>:STATE?</m></n>         |            |
| Description | Query the optical output state of the laser   |            |
| Parameters  | N/A                                           |            |
| Response    | Returns the current output state of the laser |            |
| Example     | :OUTP1:CHAN1:STATE? -> ON                     |            |

#### NOTE

If the laser STATE is ON while setting POWer, WAVelength, FREQuency or FREQuency:FINE, there will be a minimal non-stable output generated during the transition to the new value when the configuration commands are executed.

It is recommended that the **:SLOT<n>:OPC?** command is run after setting any one of these parameters, to ensure the module is ready for the next operation.

| Command     | :OUTPut <n>:CHANnel<m>:STATE</m></n>                    | Summary >> |
|-------------|---------------------------------------------------------|------------|
| Syntax      | :OUTPut <n>:CHANnel<m>:STATE<wsp>[ON OFF]</wsp></m></n> |            |
| Description | Set the optical output state of the laser               |            |
| Parameters  | on: Enable the laser output                             |            |
|             | <b>OFF</b> : Disable the laser output                   |            |
| Response    | N/A                                                     |            |
| Example     | :OUTP1:CHAN1:STATE ON                                   |            |

| Command     | :SOURce <n>:CHANnel<m>:POWer?</m></n>                                     | Summary >> |
|-------------|---------------------------------------------------------------------------|------------|
| Syntax      | :SOURce <n>:CHANnel<m>:POWer?<wsp>[MIN MAX DEF SET ACT ALL]</wsp></m></n> |            |
| Description | Query the laser output power                                              |            |
| Parameters  | MIN: Returns the minimum programmable value                               |            |
|             | MAX: Returns the maximum programmable value                               |            |
|             | DEF: Returns the default value                                            |            |
|             | ser: Returns the desired set value                                        |            |
|             | ACT: Returns the current value (default)                                  |            |
|             | ALL: Returns all of the above parameters                                  |            |
| Response    | A single value, or a comma-separated array of values                      |            |
| Example     | :SOUR1:CHAN1:POW? -> 13.00                                                |            |
|             | :SOUR1:CHAN1:POW? MAX -> 15.00                                            |            |
|             | :SOUR1:CHAN1:POW? ALL -> 10.00,15.00,10.00,13.00,13.00                    |            |

| Command     | :SOURce <n>:CHANnel<m>:POWer</m></n>                                                                | Summary >> |
|-------------|----------------------------------------------------------------------------------------------------|------------|
| Syntax      | :SOURce <n>:CHANnel<m>:POWer<wsp><value></value></wsp></m></n>                                      |            |
| Description | Set the laser output power                                                                          |            |
| Parameters  | <value>: A valid numerical value which is in the range between the MIN and MAX power values</value> |            |
| Response    | N/A                                                                                                 |            |
| Example     | :SOUR1:CHAN1:POW 13.00                                                                              |            |

| Command     | :SOURce <n>:CHANnel<m>:WAVelength?</m></n>                                                | Summary >> |
|-------------|-------------------------------------------------------------------------------------------|------------|
| Syntax      | :SOURce <n>:CHANnel<m>:WAVelength?<wsp>[MIN MAX DEF SET ACT ALL]</wsp></m></n>            |            |
| Description | Query the laser wavelength                                                                |            |
| Parameters  | MIN: Returns the minimum programmable value                                               |            |
|             | MAX: Returns the maximum programmable value                                               |            |
|             | DEF: Returns the default value                                                            |            |
|             | set: Returns the set (default) value                                                      |            |
|             | ACT: Returns the actual value of the SET wavelength                                       |            |
|             | ALL: Returns all of the above parameters                                                  |            |
| Response    | A single value, or a comma-separated array of values                                      |            |
| Example     | :SOUR1:CHAN1:WAV? -> 1.550116e-06                                                         |            |
|             | :SOUR1:CHAN1:WAV? MAX -> 1.568773e-06                                                     |            |
|             | :SOUR1:CHAN1:WAV? ALL -> 1.527605e-06,1.568773e-06,1.548928e-06,1.550000e-06,1.550116e-06 |            |

| Command     | :SOURce <n>:CHANnel<m>:WAVelength</m></n>                                                                | Summary >> |
|-------------|----------------------------------------------------------------------------------------------------|------------|
| Syntax      | :SOURce <n>:CHANnel<m>:WAVelength<wsp><value></value></wsp></m></n>                                      |            |
| Description | Set the laser wavelength                                                                                 |            |
| Parameters  | <value>: A valid numerical value which is in the range between the MIN and MAX wavelength values</value> |            |
| Response    | N/A                                                                                                    |            |
| Example     | :SOUR1:CHAN1:WAV 1.550000e-06                                                                            |            |

| Command     | :SOURce <n>:CHANnel<m>:FREQuency?</m></n>                                          | Summary >> |
|-------------|------------------------------------------------------------------------------------|------------|
| Syntax      | :SOURce <n>:CHANnel<m>:FREQuency?<wsp>[MIN MAX DEF SET ACT LOCK ALL]</wsp></m></n> |            |
| Description | Query the laser frequency                                                          |            |
| Parameters  | MIN: Returns the minimum programmable value                                        |            |
|             | MAX: Returns the maximum programmable value                                        |            |
|             | DEF: Returns the default value                                                     |            |
|             | <b>SET</b> : Returns the set (default) value                                       |            |
|             | ACT: Returns the actual value of the SET wavelength                                |            |
|             | LOCK: Queries whether the laser is currently at the SET frequency                  |            |
|             | ALL: Returns all of the above parameters                                           |            |
| Response    | A single value, or a comma-separated array of values                               |            |
|             | The LOCK parameter will return as TRUE or FALSE.                                   |            |
| Example     | :SOUR1:CHAN1:FREQ? -> 1.92000000e+14                                               |            |
|             | :SOUR1:CHAN1:FREQ? MAX -> 1.96249984e+14                                           |            |
|             | :SOUR1:CHAN1:FREQ? ALL ->                                                          |            |
|             | 1.91099960e+14,1.96249984e+14,1.93548387e+14,1.92000000e+14,1.92000000e+14,FALSE   |            |

#### NOTE

You may use the **:SOURce<n>:CHANnel<m>:FREQuency?** ACT command to get the actual operating frequency of the laser, which includes the channel frequency as well as the fine-tuned frequency.

| Command     | :SOURce <n>:CHANnel<m>:FREQuency</m></n>                                                                | Summary >> |
|-------------|----------------------------------------------------------------------------------------------------|------------|
| Syntax      | :SOURce <n>:CHANnel<m>:FREQuency<wsp><value></value></wsp></m></n>                                      |            |
| Description | Set the laser frequency                                                                                 |            |
| Parameters  | <value>: A valid numerical value which is in the range between the MIN and MAX frequency values</value> |            |
| Response    | N/A                                                                                                    |            |
| Example     | :SOUR1:CHAN1:FREQ 1.92e+14                                                                              |            |

| Command     | :SOURce <n>:CHANnel<m>:TEMPerature?</m></n> | Summary >> |
|-------------|---------------------------------------------|------------|
| Syntax      | :SOURce <n>:CHANnel<m>:TEMPerature?</m></n> |            |
| Description | Query the laser temperature                 |            |
| Parameters  | N/A                                         |            |
| Response    | Temperature in Celsius                      |            |
| Example     | :SOUR1:CHAN1:TEMP? -> 49.99000168           |            |

#### 9.7 Programming examples

The following is a simple example of how to control the LASER 1200 Series using SCPI commands. See the previous section for specific details and extra parameters that the listed commands accept.

After any command, it is recommended to query the \*ESR? command. This will allow debugging of unreceived or incorrect commands that were sent to the product.

| <pre>#Identifying the LASER product :*IDN? :*OPT? :SLOT1:IDN?</pre>                                                                                     | #Query to confirm the correct module is setup<br>#Query the available module configuration<br>#Query the identification information for a specific module |
|----------------------------------------------------------------------------------------------------|----------------------------------------------------------------------------------------------------|
| <pre>#Configurig the LASER product<br/>:SOURce1:CHANnel1:POWer 10 DBM<br/>:SOURce1:CHANnel1:FREQuency 193.4145 THZ<br/>:OUTPut1:CHANnel1:STATE ON</pre> | #Set the laser output power to 10 dBm<br>#Set the Laser frequency to 193.4145 THz (1550 nm)<br>#Turn the laser ON                                         |
| #Querying the Laser product configuration v<br>:SOURce1:CHANnel1:POWer?<br>:SOURce1:CHANnel1:FREQuency?                                                 | alues<br>#Query the laser actual power<br>#Query the laser set frequency                                                                                  |

After setting the Laser STATE to ON, allow 30 seconds for the laser power and frequency to stabilize and reach the set point. Any POWER or FREQUENCY (WAVELENGTH) queries during this time may return incorrect information.

# 10 Programming examples and applications

Remote communication with the CohesionSCPI service is achieved through the Standard Commands for Programmable Instruments (SCPI). Support for VISA I/O API over TCP/IP is provided by the VXI-11 compliant CohesionSCPI service. With VISA communication drivers installed on the client, the implementation of VISA programming within environments such as MATLAB becomes available.

#### NOTE

In NI-MAX a RIO interface will show up, however there are no communication methods available or implemented on this interface.

Quantifi Photonics products are **ONLY** accessible through the **VISA TCPIP INSTR** interface provided by the CohesionSCPI service installed on the system.

#### 10.1 Setting up NI-MAX application

To communicate with any Quantifi Photonicsproduct, the chassis / benchtop product must first be setup as a TCP/IP instrument.

- 1. After installing NI-MAX, launch the application. In the left side panel of the window, click the **Devices and Interfaces** option. A drop down of available instruments detected will show up.
- 2. Click on Network Devices, then click Add Network Devices and select VISA TCP/IP Resource.

| Retwork Devices - Measurement & Automation Explorer |                 |              | – 0 ×                                                                                                    |   | 💦 Network Devices - Measurement & Automation Explorer | -                               |                                                                                                    | ×     |
|-----------------------------------------------------|-----------------|--------------|----------------------------------------------------------------------------------------------------|---|-------------------------------------------------------|---------------------------------|----------------------------------------------------------------------------------------------------|-------|
| File Edit View Tools Help                           |                 |              |                                                                                                    |   | File Edit View Tools Help                             |                                 |                                                                                                    |       |
| v 🖬 My System                                       | S Add Network C | Device +     | 💦 Hide Help                                                                                                    |   | 👻 🛄 My System                                         | 🤶 Add Network Device *          | 2 Hide F                                                                                                    | telp. |
| <ul> <li>Network Devices</li> </ul>                 | Product         | Name Hostnar | e Calleck 19 -                                                                                                    |   | Metwork Devices                                       | S VSATCP/IP Resource. Histoarie | Callet 19                                                                                                    | 1     |
| > (5) Software<br>> 👹 Remote Systems                |                 |              | Adding<br>Network<br>Devices                                                                                                    | ^ | > GT Software<br>> 👹 Kemote Systems                   |                                 | Adding<br>Network<br>Devices                                                                                                    | í     |
|                                                     |                 |              | Refuence<br>Contains<br>contains<br>contains<br>contains<br>derives<br>available<br>from the<br>available<br>from the<br>available<br>from the<br>available<br>from the<br>contains<br>contains<br>contains<br>contains<br>contains<br>contains<br>contains<br>contains |   |                                                       |                                 | Natural<br>Contains<br>contains<br>nethook and<br>devices<br>anatistic<br>form this<br>system.<br>Vite<br>Centors,<br>Vice can<br>configure<br>devices<br>onnethed<br>configure<br>connected<br>contains |       |
|                                                     |                 |              | What is a netlexick device?                                                                                                    |   |                                                       |                                 | What is a network device?                                                                                                    | 1     |
|                                                     |                 |              | Adding a network device                                                                                                    |   |                                                       |                                 | Adding a network device                                                                                                    |       |
|                                                     | <               |              | 2 🗩 salana '                                                                                                    | ~ |                                                       | c >                             | E san                                                                                                    | ŀ     |
|                                                     |                 |              |                                                                                                    |   | Adds a static VEA 3CR/P resource to the system.       |                                 |                                                                                                    | -     |

Select Manual Entry of LAN Instrument. Enter in the Hostname or IP Address.
 Note when operating locally, enter in the localhost IP address of 127.0.0.1. Click Finish to end the setup process.

| Create New                 |                                                                                                    | ? ×                                           | Create New                 |                                                                                                    | ? ×                                                 |
|----------------------------|----------------------------------------------------------------------------------------------------|-----------------------------------------------|----------------------------|----------------------------------------------------------------------------------------------------|-----------------------------------------------------|
| Enter the LAN resource det | alts.                                                                                                    | <b>MATIONAL</b><br>INSTRUMENTS                | Enter the LAN resource det | aits.                                                                                                    | MINATIONAL<br>INSTRUMENTS                           |
|                            | Enter the TOP/IP address of your VISA network reco<br>form of room one was not the horizone of the device,<br>computed on the domain. The LAN device name is of<br>an "gabb, T".<br>Horitrane or IP address<br>10.10.10.177<br>LAN Device Name | suce in the<br>or a<br>shen "nut0"<br>Vakdate |                            | Enter the TOP/NP address of your VISA network of<br>form of records accords and the Phototopare of the device<br>computed on the second accord to the device<br>computed on the second accord accords and the second accord accor | ource in the<br>1, or a<br>cohen "wut0"<br>Validate |
|                            | <back net=""> Fir</back>                                                                                                    | ish Cancel                                    |                            | < Back Next > F                                                                                                    | inish Cancel                                        |

#### 10.2 Setting up NI-VISA application

NI-VISA is used to communicate with the PXIe chassis or installed modules / instruments. The above steps must be completed before attempting to communicate using NI-VISA.

1. Launch NI-MAX. In the left-hand side menu, select an instrument from the **Network Devices** list.

| U My System                                     | 🖬 See 💦 Rebech       | 😸 Open VISA Text Panel | 💦 Hide Help                                         |
|-------------------------------------------------|----------------------|------------------------|-----------------------------------------------------|
| Devices and interfaces     V I National Devices |                      |                        | Click 19 -                                          |
| (5) CSLServer "TCPIPO:10.10.10.177;inat0:INSTR" | Settings             |                        |                                                     |
| > 🔂 Software<br>😫 Remote Systems                | Name                 |                        | what do<br>you want<br>to do?                       |
|                                                 | Hostname             | 10.10.10.177           | <ul> <li>tename</li> </ul>                          |
|                                                 | Pv4 Address          | 10.10.10.177           | <ul> <li>Communication</li> </ul>                   |
|                                                 | Vendor               | Coherent Solutio       | with my                                             |
|                                                 | Model                | CSLServer              | Instant                                             |
|                                                 | Serial Number        | PIOE-SNAIL             | ententine                                           |
|                                                 | Firmware Version     | PW2.0.26               | deute                                               |
|                                                 | Status               | Present                | * Saus                                              |
|                                                 | LAN Device Name      | (matt)                 | changes                                             |
|                                                 | VISA Resource Nam    | M TCP/P0:10.10.10      | <ul> <li>Datacil<br/>pending<br/>sharpes</li> </ul> |
|                                                 |                      |                        | Annual<br>Annual<br>Charloutte                      |
|                                                 |                      |                        |                                                     |
|                                                 |                      |                        |                                                     |
|                                                 |                      |                        |                                                     |
|                                                 | T Settings 🧺 General | & TCR/P.S., No Web P., | 1 .                                                 |

2. On the right-hand side panel, select Open VISA Test Panel. A new window will popup. Click the Input / Output button from the window menu.

Valid chassis and module commands can be entered in, and their returns queried

| TCPIP0:10.10.10.177:inst0:INSTR - VISA Test Panel                                                  |               |                        | -                     |        | ×          |
|----------------------------------------------------------------------------------------------------|---------------|------------------------|-----------------------|--------|------------|
| 📉 Configuration 🧕 Input/Output 🎡 Advanced                                                          | N 10 Tace     | Help                   | <b>P</b> <sub>0</sub> | UNTION | AL<br>MENT |
| Basic UO                                                                                           |               | Return Data            |                       |        |            |
| Select or Enter Command                                                                            | Butes to Read | Read Opera<br>No Error | tion                  |        |            |
|                                                                                                    | 1024          |                        |                       |        |            |
| Write Query Read Read Status Byte View mixed ASCII/hexadecima                                      | Clear<br>al v |                        |                       |        |            |
| 1: Write Operation (*IDSFV.m)<br>Return Count: 6 bytes                                             | ^             |                        |                       |        |            |
| 2: Read Operation<br>Return Count: 49 hytes<br>Coherent'sfolutions,CSLServer,FXIE-SSAIL,FM2.0.26\n |               |                        |                       |        |            |
| Copy to Clipboard                                                                                  | Clear Buffer  |                        |                       |        |            |
|                                                                                                    |               |                        |                       |        |            |

#### 10.3 Python<sup>®</sup> 2.7 code example

The following example shows how to communicate with the Quantifi Photonics product using Python code.

```
# You can get VXI11 from pip:
# pip install python-vxi11==0.9
import vxi11
from vxi11.vxi11 import Vxi11Exception
# replace this with the IP of your device
ip = "127.0.0.1"
try:
    print("connecting to " + ip + " ... ")
    instrument = vxi11.Instrument(ip)
    print("connected")
    print("checking IDN...")
    command = "*IDN?"
    data = instrument.ask(command)
    print("IDN: " + data)
    print("checking OPT...")
    command = "*OPT?"
    data = instrument.ask(command)
    print("OPT: " + data)
# replace this with a valid command for your device (read # the programming guide section for examples)
    command = ""
    print("writing a specific command")
    instrument.write(command)
print("checking ESR")
command = "*ESR?"
    data = instrument.ask(command)
    print("*ESR?: " + data)
except Vxi11Exception as e:
    # pass
    print("ERROR" + str(e) + ", command: " + str(command))
```

#### 10.4 MATLAB® code example

To communicate with the Quantifi Photonics product in MATLAB<sup>®</sup> the installation of a VISA IO driver is required. These drivers enable the creation of the Interface Object for instrument communication.

If developing locally on the PXIe Platform, then these will already be installed. However, if development is on a remotely connected system the VISA Libraries, e.g. National Instruments NI-VISA will have to be installed.

#### NOTE

MATLAB 2010x or later with the Instrument Control Toolbox is required to execute the code detailed in this section.

The following example shows how to communicate with a PXIe module using MATLAB code.

```
% Find a VISA-TCPIP object. This is if the VISA object has already been
% created with tmtool or has been removed from the workspace without
% first being closed (cleanly disconnected).
PXIE Chassis = instrfind('Type', 'visa-tcpip', ...
'RsrcName', 'TCPIP0::10.10.10.89::inst0::INSTR', 'Tag', '');
% Create the 'agilent' VISA-TCPIP object if it does not exist
% otherwise use the object that was found.
if isempty(PXIE Chassis)
    PXIE Chassis = visa('agilent', 'TCPIP0::10.10.10.89::inst0::INSTR');
else
    fclose(PXIE Chassis);
    PXIE Chassis = PXIE Chassis (1);
end
% Open the connection to the VISA object.
fopen(PXIE Chassis);
% Query the PXIE Chassis.
response = query(PXIE_Chassis, '*IDN?');
disp('The *IDN guery response:');
disp(response);
response = query(PXIE Chassis, '*OPT?');
disp('The *OPT query response:');
disp(response);
% Replace this with a valid command for your device (read the programming
% guide section for examples)
command = ''
% Close the connection to the object.
```

# 11 Working with optical fibers

Quantifi Photonics products are equipped with high quality optical connectors in compliance with EIA-455-21A standards.

# 

Keep connectors clean and in good condition to ensure maximum power and to avoid erroneous readings:

- Always inspect fiber end faces for cleanliness using a fiber inspection probe before inserting them into a port..
   If required, clean fibers and faces as detailed below.

Quantifi Photonics is not responsible for damage or errors caused by bad fiber cleaning or handling.

#### NOTE

To avoid damaging ferrules or fiber faces due to mismatched connectors, always check ports and connector type information before inserting a connector. All Quantifi Photonics units are labeled with connector type information.

- When connecting a fiber-optic cable to a port:
  - 1. Visually inspect the fiber end face using a fiber inspection microscope.
  - 2. If a **connector end face** is dirty:
    - Wipe the connector end face using a reel-type cleaner and inspect again.
    - For stubborn hard to clean connectors:
      - Use lint-free fiber-cleaning wipes soaked in a fiber optic cleaning solution.
      - Wipe the connector on the soaked part.
      - Dry the connector by wiping on the dry part of the wipe, or by using a reel-type cleaner.
    - Repeat the process until connector inspection shows a clean fiber face.
  - 3. If a **bulkhead inner connector face** is dirty:
    - Use a pen-type dry cleaner, align the cleaning tip with the port and push the cleaner until you hear the characteristic click. Inspect again. For stubborn hard to clean bulkhead connectors:
      - Use a stick-type cleaner dipped in a fiber optic cleaning solution.
      - Carefully align and insert the stick into the connector and gently rotate the stick for several seconds applying light pressure.
      - Use a pen-type cleaner to dry the connector.
    - > Repeat the process until connector inspection shows a clean fiber face.
  - 4. If the fiber end face is clean:
    - Carefully align the connector and port to prevent the fiber end from touching the outside of the port or other surfaces. If the connector features a key, mate it correctly into the corresponding notch of the port bulkhead.

>

Push the connector in so that the fiber-optic cable is firmly in place with adequate contact.

If your connector features a screw sleeve, tighten the connector to firmly maintain the fiber in place. Do not over-tighten, as this will damage the fiber and the port bulkhead.

#### NOTE

Failing to align and/or connect fiber-optic cables properly will result in significant signal loss and reflection.

# 12 System requirements

#### Quantifi Photonics PXIe modules

| Supported browsers for working with CohesionUI | Google Chrome™                       |
|------------------------------------------------|--------------------------------------|
|                                                | Microsoft Edge®                      |
|                                                | PXIe-compatible chassis that         |
| Chassis                                        | • supports PXIe, or                  |
|                                                | contains PXI hybrid compatible slots |
| Recommended PXIe controller operating system   | Microsoft Windows® 10 (64-bit)       |

#### Quantifi Photonics MATRIQ / EPIQ instruments

| Supported browsers for working with CohesionUI | Google Chrome™                 |
|------------------------------------------------|--------------------------------|
|                                                | Microsoft Edge®                |
| Recommended client computer operating system   | Microsoft Windows® 10 (64-bit) |

# 13 Maintenance

To help ensure long, trouble-free operation:

- Always inspect fiber-optic connectors before using them and clean them if necessary.
- Keep the unit free of dust.
- Store the unit at room temperature in a clean and dry area. Keep the unit out of direct sunlight.
- Avoid high humidity or significant temperature fluctuations.
- Avoid unnecessary shocks and vibrations.
- If any liquids are spilled on or into the unit, power off the chassis immediately. Remove the unit and allow to dry completely.

#### 

The use of controls, adjustments, and procedures other than those specified herein may result in exposure to hazardous situations or impair the protection provided by this unit.

#### 13.1 Annual calibration schedule

To ensure that the unit is performing as expected, we recommend it is re-calibrated every 12 months. As an optical product will naturally degrade over time, it is important to periodically re-test the unit, to confirm that it is working to specification.

All Quantifi Photonics products are calibrated during manufacture, and each product is shipped to the customer with a Calibration Certificate. On this certificate, the calibration date, as well as the next calibration due date are mentioned.

We recommend your product is returned for re-calibration before the listed due date, to ensure continued performance of the product. For re-calibration service, email support@quantifiphotonics.com.

If the Calibration Certificate has been misplaced, or the calibration due date is not known, email support@quantifiphotonics.com.

# 14 Technical Support

#### 14.1 Contacting the Technical Support Group

To obtain after-sales service or technical support for this product, contact Quantifi Photonics:

#### support@quantifiphotonics.com

To accelerate the process, please provide information such as the name and the serial number (see the product identification label), as well as a description of your problem.

#### 14.2 Transportation

Maintain a temperature range within specifications when transporting the unit.

#### Transportation damage can occur from improper handling.

The following steps are recommended to minimize the possibility of damage:

- Pack the product in its original packing material when shipping. If the original packaging is unavailable, use appropriate foam packaging to provide shock absorption and avoid displacement of the product inside the shipping box. Please avoid any shipping material making contact with the sensitive connectors of the product.
- Avoid high humidity or large temperature fluctuations.
- Keep the product out of direct sunlight.
- Avoid unnecessary shocks and vibrations.

# 15 Warranty Information

#### 15.1 General information

Quantifi Photonics Ltd (Quantifi Photonics) warrants from the date of the original shipment (the Warranty Period) that this product will conform to specifications and will be free from defects in material and workmanship for the applicable Warranty Period. Quantifi Photonics also warrants that the equipment will meet applicable specifications under normal use.

#### NOTE

The warranty can become null and void if:

- The unit has been tampered with, repaired, or worked upon by unauthorized individuals or non-Quantifi Photonics personnel.
- The warranty sticker has been removed.
- The unit has been opened, other than as explained in this guide.
- The unit serial number has been altered, erased, or removed.
- The unit has been misused, neglected, or damaged by accident.

THIS WARRANTY IS IN LIEU OF ALL OTHER WARRANTIES EXPRESSED, IMPLIED, OR STATUTORY, INCLUDING, BUT NOT LIMITED TO, THE IMPLIED WARRANTIES OF MERCHANTABILITY AND FITNESS FOR A PARTICULAR PURPOSE. IN NO EVENT SHALL QUANTIFI PHOTONICS BE LIABLE FOR SPECIAL, INCIDENTAL, OR CONSEQUENTIAL DAMAGES.

For full warranty terms and conditions, please visit www.quanitfiphotonics.com.

#### 15.2 Liability

Quantifi Photonics shall not be liable for damages resulting from the use of the product, nor shall be responsible for any failure in the performance of other items to which the product is connected or the operation of any system of which the product may be a part.

Quantifi Photonics shall not be liable for damages resulting from improper usage, transportation or unauthorized modification of the product, its accompanying accessories and software.

The external power supply that has been supplied by Quantifi Photonics with the unit can only be used with that unit, do not use it with any other product.

#### 15.3 Exclusions

Quantifi Photonics reserves the right to make changes in the design or construction of any of its products at any time without incurring obligation to make any changes whatsoever on units purchased. Accessories, including but not limited to fuses, pilot lamps, batteries and universal interfaces (EUI)

used with Quantifi Photonics products are not covered by this warranty.

This warranty excludes failure resulting from: Improper use or installation, normal wear and tear, accident, abuse, neglect, fire, water, lightning or other acts of nature, causes external to the product or other factors beyond the control of Quantifi Photonics.

#### 15.4 Certification

Quantifi Photonics certifies that this equipment met its published specifications at the time of shipment from the factory.

#### 15.5 Service and repairs

To send any equipment for service, repair or calibration please contact the Technical Support Group: support@quantifiphotonics.com.

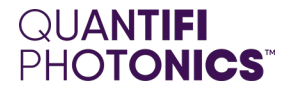

# Test. Measure. Solve.

Quantifi Photonics is transforming the world of photonics test and measurement. Our portfolio of optical and electrical test instruments is rapidly expanding to meet the needs of engineers and scientists around the globe. From enabling groundbreaking experiments to driving highly efficient production testing, you'll find us working with customers to solve complex problems with optimal solutions.

# To find out more, get in touch with us today.

General Enquiries Technical Support Phone North America sales@quantifiphotonics.com support@quantifiphotonics.com +64 9 478 4849 +1-800-803-8872

quantifiphotonics.com